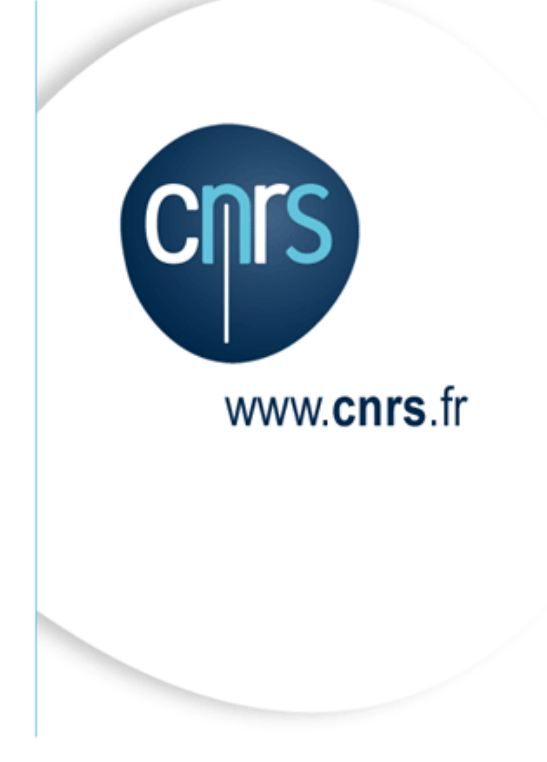

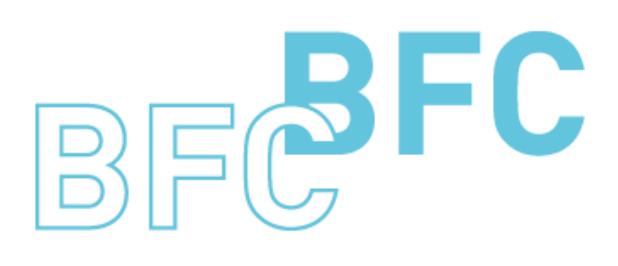

Budget Finances Comptabilité

# Manuel d'utilisation

Infocentre BFC – Tome 2 Domaine Dépenses Version 1.14 Avril 2014

Dépasser les frontières Advancing the frontiers

# Mises à jour du document

Ce qui est nouveau

| Thème | Chapitre | Page |
|-------|----------|------|
|       |          |      |

Ce qui a évolué

| Thème                                                                                                    | Chapitre      | Page         |
|----------------------------------------------------------------------------------------------------|---------------|--------------|
| Répartition des commandes et Répartition des factures : Ajout des attributs relatifs à l'objet Marché en écran de sélection et en caractéristiques libres | 2.1.1 ; 2.1.4 | 7 ; 16       |
| Chapitre Suivi des achats complété au niveau des restitutions des commandes                                                                               | 2.1           | 7; 10;<br>14 |

# Table des matières

| Mi     | ises à jour o | du document                                           | 2  |
|--------|---------------|-------------------------------------------------------|----|
| Та     | ble des ma    | tières                                                |    |
| Aj     | propos de c   | e manuel                                              | 4  |
| 1      | Accès au      | x états                                               | 5  |
| 2      | Les états     | du domaine : « Dépenses »                             | 7  |
| 4      | 2.1 Suiv      | i des achats                                          | 7  |
|        | 2.1.1         | Répartition des commandes                             | 7  |
|        | 2.1.2         | Répartition des postes de commande                    | 11 |
|        | 2.1.3         | Répartition des commandes par montant                 | 15 |
|        | 2.1.4         | Répartition des factures                              | 17 |
|        | 2.1.5         | Répartition des factures par montant                  |    |
|        | 2.1.6         | Répartition des postes des factures                   |    |
|        | 2.1.7         | Répartition des factures par tranches non prédéfinies |    |
| ,      | 2.2 Suiv      | i des engagements individuels                         |    |
|        | 2.2.1         | Suivi des engagements individuels                     |    |
|        | 2.2.2         | Suivi des liquidations d'engagements individuels      |    |
| ,<br>4 | 2.3 Suiv      | i des Missions                                        |    |
|        | 2.3.1         | Suivi des missions                                    |    |
|        | 2.3.2         | Suivi des liquidations de mission                     |    |
| ,      | 2.4 Etat.     | s palmarès                                            |    |
|        | 2.4.1         | Palmarès des codes famille                            |    |
|        | 2.4.2         | Palmarès des sociétés mères                           |    |
|        |               |                                                       |    |

# A propos de ce manuel

#### Les conventions utilisées

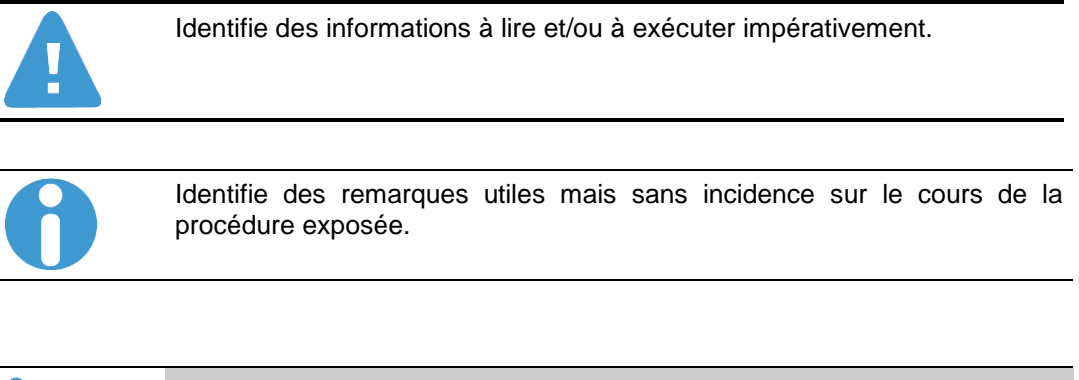

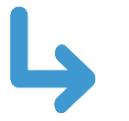

Identifie un renvoi vers un chapitre, une partie ou une page où est décrite la suite de la procédure.

# Accès aux états

L'accès à l'infocentre finance se fait à partir du portail BFC.

Les états du domaine dépense sont proposés sous l'onglet « Dépenses ».

1

| Infocentre   |                             |          |                                                                                                    |
|--------------|-----------------------------|----------|----------------------------------------------------------------------------------------------------|
| Accueil   Bu | dget et Dialogue de Gestion | Dépenses | Contrats   Comptabilité   Référentiel (quotidien)   Etats budgétaires (quotidien)   Etats NCBC (quotidien) |

La liste des états est proposée sous la forme d'une structure de menus à gauche de la fenêtre.

| Infocentre   | Environnement utilisateur ECC | Comptabilité analytique  | Affichage des |
|--------------|-------------------------------|--------------------------|---------------|
| Accueil   Bu | dget et Dialogue de Gestion   | Dépenses   Contrats et r | ecettes   Com |
| Répartition  | des commandes                 |                          |               |
| €)¥          | •                             |                          |               |
| Navigation s | sur la page                   |                          |               |
| ► 🗀 Achats   |                               |                          |               |
| 🕨 🗀 Mission  | s                             |                          |               |
| 🕨 🗀 Engage   | ments Individuels             |                          |               |
| 🕨 🗀 Palmarè  | es des codes famille          |                          |               |
| 🕨 🗀 Palmarè  | s des sociétés mères          |                          |               |

Les menus sont identifiés par le symbole 🗖 et les états par 🔳

Pour exécuter un état il faut le sélectionner sur la structure des menus à gauche (clic gauche sur la description).

Dans le domaine Dépenses les états sont regroupés dans cinq sous-menus :

- Achats :
  - Répartition des commandes
  - o Répartition des commandes par montant
  - o Répartition des postes de commandes
  - Répartition des factures
  - o Répartition des factures par montant
  - Répartition des postes de factures
  - o Répartition des factures par tranches non prédéfinies
- Missions
  - o Suivi des missions
  - Suivi des liquidations de mission
- Engagements Individuels
  - Suivi des engagements individuels
  - o Suivi des liquidations d'El
- Palmarès des codes famille
  - Palmarès des codes famille (sur montant engagé)

Infocentre BFC Version 1.14

- Palmarès des codes famille (sur nombre de commandes)
- Palmarès des codes famille (sur nombre postes de commande)
- Palmarès des codes famille (sur montant commandé HT)
- Palmarès des sociétés mères
  - o Palmarès des sociétés mères (sur montant engagé)
  - o Palmarès des sociétés mères (sur nombre de commandes)
  - Palmarès des sociétés mères (sur nombre postes de commandes)
  - o Palmarès des sociétés mères (sur montant commandé HT)

# 2 Les états du domaine : « Dépenses »

## 2.1 Suivi des achats

#### 2.1.1 Répartition des commandes

Cet état permet d'analyser la répartition des commandes pour une année donnée et restitue les montants associés à ces commandes :

- Nb commandes
- Nb postes commandes
- Mnt commandé HT
- Mnt engagé
- Mnt des services faits
- Mnt réalisé
- Mnt facturé

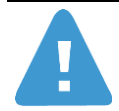

Cet état ne restitue que les commandes créées lors de l'exercice sélectionné et pas celles créées sur exercice antérieur et reportées.

Le résultat sera par conséquent différent de celui de l'état « Historique laboratoire – commande d'achat» qui restitue à la fois les commandes de l'exercice et les commandes reportées.

De plus, les commandes ayant tous leurs postes supprimés ne sont pas restituées dans cette requête.

Critères de sélection obligatoires:

- Exercice comptable ET/OU Centre financier: choisir l'année correspondant à la date de création de la commande ou le centre financier de la commande. Au moins un des deux champs sont obligatoirement à alimenter. Dans le cas où ces deux champs ne le sont pas, un message d'erreur

apparaîtra 
• Veuillez renseigner au moins une des variables (Exercice Comptable ou Centre Financier)

- Année de la base arrêtée : permet de visualiser les données d'historique telles qu'elles sont dans BFC au moment de l'exécution de la requête (Année de la base arrêtée = #) ou de visualiser les données à date arrêtée.

Exemple : en mars 2012 pour avoir une vision des données avec une date arrêtée à fin 2010 il faut saisir 2010 dans le champ Année de la base arrêtée.

Le libellé « Plage de valeurs », à la suite du nom de la variable, signifie qu'il est possible de saisir un intervalle de valeurs.

| aria | antes disponibles: 🖉 👻 Sauvegarder   | Sauvegarder sous Supp | orimer Afficher la personnalisation de l | la vari |
|------|--------------------------------------|-----------------------|------------------------------------------|---------|
| Var  | riables générales                    |                       |                                          |         |
|      | Variable_⊺                           | Sélection actuelle    | Description                              |         |
|      | Exercice comptable                   | 2013                  | đ                                        |         |
|      | Période comptable (Plage de valeurs) |                       | 17                                       |         |
|      | Délégation régionale                 |                       | đ                                        |         |
|      | Institut ou DS                       |                       | ٥                                        |         |
|      | Centre financier                     |                       | ٥                                        |         |
|      | Société mère                         |                       | ٥                                        |         |
|      | Fournisseur                          |                       | 1                                        |         |
|      | Type achat                           |                       | ٥                                        |         |
|      | Nature des dépenses                  |                       | ٥                                        |         |
|      | Compte budgétaire                    |                       | 0                                        |         |
|      | Programme CB                         |                       | 7                                        |         |
|      | Fonds                                |                       |                                          |         |
|      | No Marché                            |                       | 0                                        |         |
|      | Type marché                          |                       | 0                                        |         |
|      | Numéro de contrat principal          |                       | 0                                        |         |
|      | Nature du marché                     |                       | 7                                        |         |
|      | Type de passation                    |                       |                                          |         |
|      | Type réglementaire                   |                       | Ø                                        |         |
|      | Cde soldée (O/N)                     |                       | 0                                        |         |
|      | Document d'achat                     |                       | 0                                        |         |
|      | No Commande XLAB                     |                       | 0                                        |         |
|      | Commande avec SF (O/N)               |                       | 7                                        |         |
|      | Commande avec réalisation (O/N)      |                       | 7                                        |         |
|      | Historique de commande (O/N)         |                       | 0                                        |         |
| •    | Année de la base arrétée             | #                     | <b>a #</b>                               |         |

ⓓ .

Infocentre BFC Version 1.14

#### BFC-E Manuel d'utilisation

| Répartition des commandes                                                                                                   |                              |                                        |                                               |                   |                               |                  |              |               |  |  |
|----------------------------------------------------------------------------------------------------|------------------------------|----------------------------------------|-----------------------------------------------|-------------------|-------------------------------|------------------|--------------|---------------|--|--|
| Ouvrir Sauvegarder sous Afficher comme Table 💌 Information Version d'impression Exportation vers Excel Exportation vers CSV |                              |                                        |                                               |                   |                               |                  |              |               |  |  |
| ▼ Colonnes                                                                                                    |                              | Nb commandes $\mathbb{A}^{\mathbb{T}}$ | Nb postes commandes $\mathbb{A}^{\mathbb{T}}$ | Mnt commandé HT≞₹ | Mnt services faits ${}^{\mp}$ | Mnt facturé HT≞≆ | Mnt engagé≞∛ | Mnt réalisé≞∛ |  |  |
| Ratios                                                                                                    | Exercice comptable/période ± |                                        |                                               | EUR               | EUR                           | EUR              | EUR          | EUR           |  |  |
| ▼ Lignes                                                                                                    | JAN 2010                     | 20                                     | 25                                            | 7.058,94          | 676,50                        | 420,00           | 3.708,94     | 486,50        |  |  |
| <ul> <li>Périmètre financier</li> </ul>                                                                                     | FEV 2010                     | 111                                    | 191                                           | 26.548,04         | 4.491,54                      | 9.800,84         | 22.536,04    | 10.928,04     |  |  |
| <ul> <li>Exercice comptable/période</li> </ul>                                                                              | MAR 2010                     | 30                                     | 36                                            | 11.930,00         | 9.835,20                      | 2.650,00         | 3.444,20     | 2.669,20      |  |  |
| <ul> <li>Caractéristiques libres</li> </ul>                                                                                 | AVR 2010                     | 17                                     | 54                                            | 3.910,11          | 448,00                        | 279,00           | 2.405,92     | 444,00        |  |  |
| <ul> <li>CA Marché / Hors Marché</li> </ul>                                                                                 | MAI 2010                     | 1                                      | 2                                             | 72,00             | 0,00                          | 0,00             | 72,00        | 0,00          |  |  |
| <ul> <li>Cde soldée (O/N)</li> </ul>                                                                                        | JUN 2010                     | 4                                      | 8                                             | 880,00            | 880,00                        | 695,00           | 925,00       | 925,00        |  |  |
| Centre de coût                                                                                                    | JUL 2010                     | 4                                      | 8                                             | 931,00            | 225,00                        | 0,00             | 877,00       | 225,00        |  |  |
| Centre Intancier      Compte budgétaire                                                                                     | OCT 2010                     | 1                                      | 1                                             | 10,00             | 10,00                         | 0,00             | 10,00        | 10,00         |  |  |
| <ul> <li>Délégation régionale</li> </ul>                                                                                    | NOV 2010                     | 17                                     | 30                                            | 4.159,60          | 30,00                         | 20,00            | 3.533,00     | 0,00          |  |  |
| <ul> <li>Domaine fonctionnel</li> </ul>                                                                                     | DEC 2010                     | 1                                      | 1                                             | 4,00              |                               |                  | 4,00         |               |  |  |
| <ul> <li>Exercice comptable</li> </ul>                                                                                      | Résultat                     | 206                                    | 356                                           | 55.503,69         | 16.596,24                     | 13.864,84        | 37.516,10    | 15.687,74     |  |  |
| • Fonds                                                                                                    |                              |                                        |                                               |                   |                               |                  |              |               |  |  |

Il est possible depuis cet état d'accéder par saut de requête à la liste des commandes.

| Répartition des commandes                                           |                              |                                             |                                               |                                |                     |                    |              |               |  |
|---------------------------------------------------------------------|------------------------------|---------------------------------------------|-----------------------------------------------|--------------------------------|---------------------|--------------------|--------------|---------------|--|
| Ouvrir Sauvegarder sous Afficher comme Table                        |                              |                                             |                                               |                                |                     |                    |              |               |  |
| ▼ Colonnes                                                          |                              | Nb commandes $\mathbb{A}^{\overline{\tau}}$ | Nb postes commandes $\mathbb{A}^{\mathbb{T}}$ | Mnt commandé HT≞₹              | Mnt services faits  | Mnt facturé HT≞∛   | Mnt engagé≞∛ | Mnt réalisé≞∛ |  |
| Ratios                                                              | Exercice comptable/période = |                                             |                                               | EUR                            | EUF                 | EUR                | EUR          | EUR           |  |
| ▼ Lignes                                                            | JAN 2010                     | 20                                          | 25                                            | 7.058,94                       | 676,5               | 420,00             | 3.708,94     | 486,50        |  |
| Périmètre financier                                                 | FEV 2010                     | 111                                         | 191                                           | 26 548 04                      | 4 491 5             | 9,800,84           | 22.536,04    | 10.928,04     |  |
| <ul> <li>Exercice comptable/période</li> </ul>                      | MAR 2010                     | 30                                          | s                                             | aut<br>Iodifier l'eschae deser | Liste des           | Commandes 2.650,00 | 3.444,20     | 2.669,20      |  |
| <ul> <li>Caractéristiques libres</li> </ul>                         | AVR 2010                     | 17                                          |                                               | auvegarder vue                 | vegarder vue 448,00 |                    | 2.405,92     | 444,00        |  |
| <ul> <li>CA Marché / Hors Marché</li> </ul>                         | MAI 2010                     | 1                                           |                                               |                                | 0,0                 | 0,00               | 72,00        | 0,00          |  |
| <ul> <li>Cde soldée (O/N)</li> </ul>                                | JUN 2010                     | 4                                           | 8                                             | roprietes<br>880,00            | 880,0               | 695,00             | 925,00       | 925,00        |  |
| Centre de coût                                                      | JUL 2010                     | 4                                           | 8                                             | 931,00                         | 225.0               | 0,00               | 877,00       | 225,00        |  |
| Centre financier                                                    | OCT 2010                     | 1                                           | 1                                             | 10,00                          | 10,0                | 0,00               | 10,00        | 10,00         |  |
| <ul> <li>Comple budgetaire</li> <li>Délégation régionale</li> </ul> | NOV 2010                     | 17                                          | 30                                            | 4.159,60                       | 30,0                | 20,00              | 3.533,00     | 0,00          |  |
| Domaine fonctionnel                                                 | DEC 2010                     | 1                                           | 1                                             | 4,00                           |                     |                    | 4,00         |               |  |
| <ul> <li>Exercice comptable</li> </ul>                              | Résultat                     | 206                                         | 356                                           | 55.503,69                      | 16.596,24           | 13.864,84          | 37.516,10    | 15.687,74     |  |
| a Danda                                                             |                              |                                             |                                               |                                |                     |                    |              |               |  |

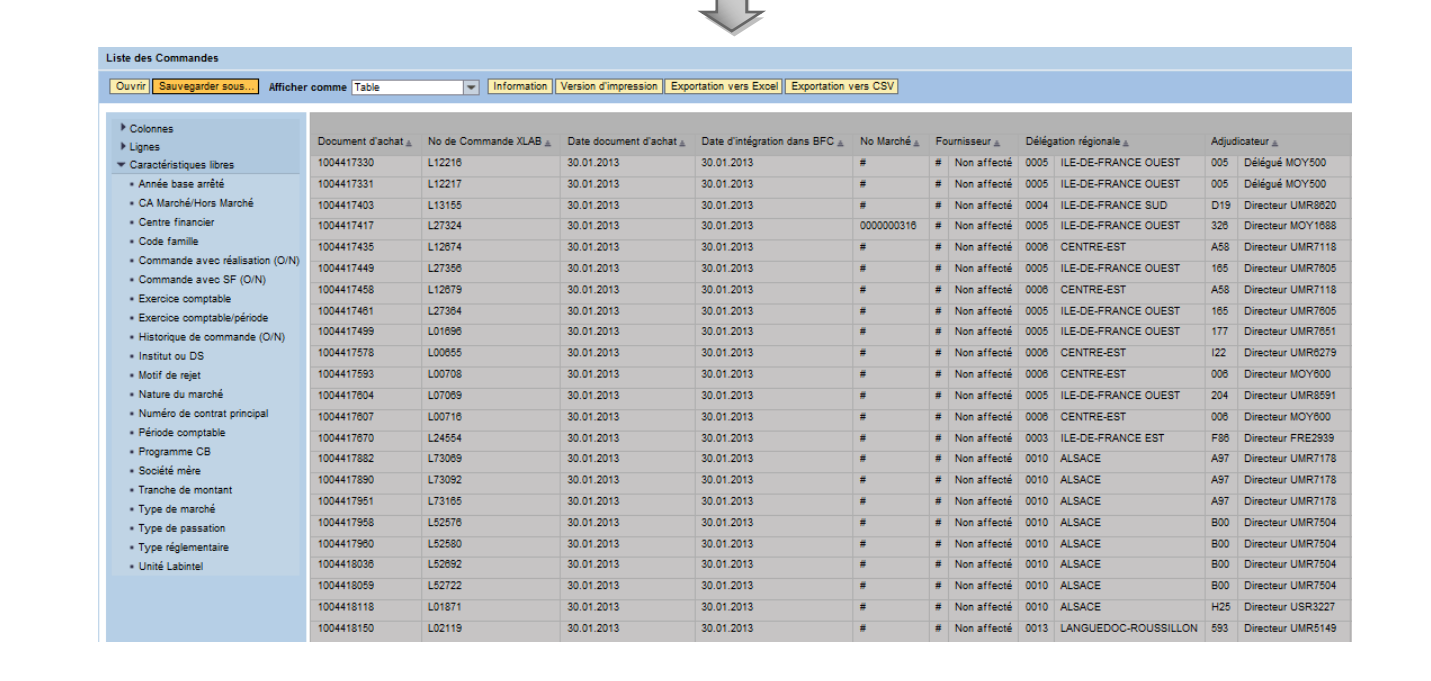

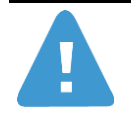

S'il y a eu une ré-imputation sur un autre compte budgétaire ou autre élément d'imputation, le montant engagé sera réparti entre les deux comptes budgétaires ou éléments d'imputation.

Si un poste a été rajouté à une commande après son intégration dans BFC (le poste de la commande n'aura pas de demande d'achat en référence), la commande aura plusieurs dates de transfert.

De ce fait, le nombre de lignes dans la liste sera différent du nombre de commandes dans l'état agrégé.

### 2.1.2 Répartition des postes de commande

Cet état propose par défaut une répartition des postes de commande pour une année et restitue les montants associés à ces postes de commandes :

- Mnt commandé HT,
- Mnt engagé (résiduel engagé + réalisé),
- Mnt des services faits,
- Nb de commandes,
- Nb de postes de commande,
- Mnt facturé HT,
- Mnt réalisé

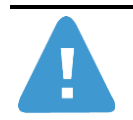

Cet état ne restitue pas les commandes ayant tous leurs postes supprimés.

Critères de sélection obligatoires:

- Exercice comptable ET/OU Centre financier: choisir l'année correspondant à la date de création de la commande ou le centre financier de la commande. Au moins un des deux champs sont obligatoirement à alimenter. Dans le cas où ces deux champs ne le sont pas, un message d'erreur

apparaîtra 
• Veuillez renseigner au moins une des variables (Exercice Comptable ou Centre Financier)

- Année de la base arrêtée : permet de visualiser les données d'historique telles qu'elles sont dans BFC au moment de l'exécution de la requête (Année de la base arrêtée = #) ou de visualiser les données à date arrêtée.

Exemple : en mars 2012 pour avoir une vision des données avec une date arrêtée à fin 2010 il faut saisir 2010 dans le champ Année de la base arrêtée.

Le libellé « Plage de valeurs », à la suite du nom de la variable, signifie qu'il est possible de saisir un intervalle de valeurs.

| /ariantes disponibles: Sauvegarder           | Sauvegarder sous   | Supprimer    | Afficher la personnalisation de la variable |
|----------------------------------------------|--------------------|--------------|---------------------------------------------|
| Variables générales                          |                    |              |                                             |
| Variable⊥ <sup>†</sup>                       | Sélection actuelle | De           | escription                                  |
| Exercice comptable                           |                    | đ            |                                             |
| Période comptable (Plage de valeurs)         |                    | n -          |                                             |
| Délégation régionale                         |                    | đ            |                                             |
| Institut ou DS                               |                    | đ            |                                             |
| Centre financier                             |                    | đ            |                                             |
| Société mère                                 |                    | đ            |                                             |
| Fournisseur                                  |                    | r T          |                                             |
| Type achat                                   |                    | ٥            |                                             |
| Nature des dépenses                          |                    | đ            |                                             |
| Compte budgétaire                            |                    | đ            |                                             |
| Programme CB                                 |                    | đ            |                                             |
| Fonds                                        |                    | r T          |                                             |
| Compte général                               |                    | ٥            |                                             |
| Code famille                                 |                    | đ            |                                             |
| No Marché                                    |                    | đ            |                                             |
| Poste soldé                                  |                    | ٥            |                                             |
| Cde soldée (O/N)                             |                    | 17           |                                             |
| Document d'achat                             |                    | đ            |                                             |
| No Commande XLAB                             |                    | ٥            |                                             |
| Poste avec SF (O/N)                          |                    | đ            |                                             |
| Poste avec réalisation (O/N)                 |                    | đ            |                                             |
| Historique de commande (O/N)                 |                    | đ            |                                             |
| <ul> <li>Année de la base arrétée</li> </ul> | #                  | r <b>1</b> # |                                             |

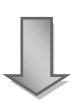

1

#### Répartition des postes de commandes

| vartition des postes de commandes                                                                                       |                                   |                   |                     |                       |                       |  |  |  |  |  |  |
|----------------------------------------------------------------------------------------------------|-----------------------------------|-------------------|---------------------|-----------------------|-----------------------|--|--|--|--|--|--|
| uvrir Sauvenarder sous Afficient commo Table - Information Version d'impression Expertation vers Excel Expertation vers |                                   |                   |                     |                       |                       |  |  |  |  |  |  |
| Anicher                                                                                                    | r comme Table                     |                   | ersion d'impression | Exportation vers Exce | er [ Exportation vers |  |  |  |  |  |  |
|                                                                                                    |                                   | Mb participations | Mb participations   | Mb participations     | Mb. commendae . 7     |  |  |  |  |  |  |
| Colonnes                                                                                                    |                                   |                   | compte général      | caractère achat       | No commandes a        |  |  |  |  |  |  |
| Ratios                                                                                                    | Francisco e constabile /a Éricale |                   |                     |                       |                       |  |  |  |  |  |  |
| Lignes                                                                                                    | Exercice comptable/periode a      |                   |                     |                       |                       |  |  |  |  |  |  |
| Périmètre financier                                                                                                    | JAN 2010                          | 2                 | 5                   | 2                     | 20                    |  |  |  |  |  |  |
| <ul> <li>Exercice comptable/période</li> </ul>                                                                          | FEV 2010                          | 4                 | 5                   | 3                     | 111                   |  |  |  |  |  |  |
| Caractéristiques libres                                                                                                 | MAR 2010                          | 2                 | 3                   | 2                     | 30                    |  |  |  |  |  |  |
| <ul> <li>Adjudicateur</li> </ul>                                                                                        | AVR 2010                          | 1                 | 6                   | 2                     | 17                    |  |  |  |  |  |  |
| <ul> <li>CA Marché/Hors Marché</li> </ul>                                                                               | MAI 2010                          | 1                 | 1                   | 1                     | 1                     |  |  |  |  |  |  |
| <ul> <li>Caractère achat</li> </ul>                                                                                     | JUN 2010                          | 1                 | 1                   | 1                     | 4                     |  |  |  |  |  |  |
| <ul> <li>Cde soldée (O/N)</li> </ul>                                                                                    | JUL 2010                          | 1                 | 2                   | 2                     | 4                     |  |  |  |  |  |  |
| <ul> <li>Centre de coût</li> </ul>                                                                                      | OCT 2010                          | 1                 | 1                   | 1                     | 1                     |  |  |  |  |  |  |
| Centre financier                                                                                                    | NOV 2010                          | 2                 | 5                   | 2                     | 47                    |  |  |  |  |  |  |
| Code famille                                                                                                    | DEC 2010                          | 2                 | 5                   | 3                     | 11                    |  |  |  |  |  |  |
| <ul> <li>Compte budgétaire</li> </ul>                                                                                   | DEC 2010                          | 1                 | 1                   | 1                     | 1                     |  |  |  |  |  |  |
| Compte général                                                                                                    | Résultat                          | 5                 | 13                  | 3                     | 206                   |  |  |  |  |  |  |

Il est possible depuis cet état d'accéder par saut de requête à la liste des postes de commandes.

| Répartition des postes de commandes Dernièr                     |                              |                                                                                   |                   |                   |                 |                              |                   |                      |  |  |
|-----------------------------------------------------------------|------------------------------|-----------------------------------------------------------------------------------|-------------------|-------------------|-----------------|------------------------------|-------------------|----------------------|--|--|
| Ouvrir Sauvegarder sous ) Afficher comme Table                  |                              |                                                                                   |                   |                   |                 |                              |                   |                      |  |  |
| ▼ Colonnes                                                      |                              | $\underset{\text{UFOT}}{\text{Nb participations}}_{\underline{a}^{\overline{v}}}$ | Nb participations | Nb participations | Nb commandes ±* | Nb postes commandes ±*       | Mnt commandé HTa₹ | Mnt services faits≟7 |  |  |
| <ul> <li>Ratios</li> </ul>                                      | Exercice comptable/période a |                                                                                   |                   |                   |                 |                              | EUR               | EUR                  |  |  |
| ▼ Lignes                                                        | JAN 2010                     | 2                                                                                 | 5                 | 2                 | 20              | 25                           | 7 058 94          | 676 50               |  |  |
| Perimetre financier                                             | FEV 2010                     | 4                                                                                 | 5                 | 3                 | 11              | Saut                         | Liste des postes  | s de commandes       |  |  |
| Exercice comptable/periode                                      | MAR 2010                     | 2                                                                                 | 3                 | 2                 |                 | Modifier l'analyse descendan | te                | 0.835.20             |  |  |
| Caracteristiques libres                                         | AV/R 2010                    | 2                                                                                 | 5                 | 2                 |                 | Sauvegarder vue              | 2 040 44          | 5.055,20             |  |  |
| <ul> <li>Adjudicateur</li> <li>CA Marché/Hore Marché</li> </ul> | MAI 2010                     |                                                                                   | 0                 | 2                 |                 | Propriétés                   | > 3.910,11        | 440,00               |  |  |
| Caractère achet                                                 | IIIAI 2010                   | 1                                                                                 | 1                 | 1                 | 1               | 2                            | 72,00             | 0,00                 |  |  |
| Cda apidás (O/N)                                                | 3011 2010                    | 1                                                                                 | 1                 | 1                 | 4               | 8                            | 880,00            | 880,00               |  |  |
| <ul> <li>Cae soluee (0/N)</li> <li>Castra da caût</li> </ul>    | JUL 2010                     | 1                                                                                 | 2                 | 2                 | 4               | 8                            | 931,00            | 225,00               |  |  |
| Centre de cour                                                  | OCT 2010                     | 1                                                                                 | 1                 | 1                 | 1               | 1                            | 10,00             | 10,00                |  |  |
| Code famile                                                     | NOV 2010                     | 2                                                                                 | 5                 | 3                 | 17              | 30                           | 4.159,60          | 30,00                |  |  |
| Compte hudgétaire                                               | DEC 2010                     | 1                                                                                 | 1                 | 1                 | 1               | 1                            | 4,00              |                      |  |  |
| Compte padgetaile     Compte cénéral                            | Résultat                     | 5                                                                                 | 13                | 3                 | 206             | 356                          | 55.503,69         | 16.596,24            |  |  |
|                                                                 |                              |                                                                                   |                   | ΓĻ.               |                 |                              |                   |                      |  |  |

| Liste des postes de com                      | mandes             |                  |                              |                            |                            |                         |                               |             |
|----------------------------------------------|--------------------|------------------|------------------------------|----------------------------|----------------------------|-------------------------|-------------------------------|-------------|
| Ouvrir Sauvegarder sous                      | Afficher comme     | e Table          | Information Version d'in     | npression Exportation vers | Excel Exportation vers CSV |                         |                               |             |
|                                              |                    |                  |                              |                            |                            |                         |                               |             |
| <ul> <li>Colonnes</li> <li>Lignes</li> </ul> | Document d'achat ≞ | Poste commande a | Désignation poste commande a | No de commande XLAB        | N° poste commande XLAB ≞   | Date document d'achat ≞ | Date d'intégration dans BFC ≞ | No marché ≞ |
| Caractéristiques libres                      | 1000404786         | 10               | TEST                         | TESTOH093                  | 00001                      | 06.01.2010              | 06.01.2010                    | #           |
|                                              | 1000404787         | 10               | TEST                         | TESTOH093                  | 00001                      | 18.01.2010              | 18.01.2010                    | #           |
|                                              | 1000404788         | 10               | TEST E168                    | L05138                     | 16662                      | 18.01.2010              | 18.01.2010                    | #           |
|                                              |                    | 20               | TEST E168                    | L05138                     | 16663                      | 18.01.2010              | 18.01.2010                    | #           |
|                                              | 1000404789         | 10               | COPIES RICOH                 | L01440                     | 5032                       | 18.01.2010              | 18.01.2010                    | #           |
|                                              | 1000404790         | 10               | TEST                         | TESTOH093                  | 00001                      | 28.01.2010              | 28.01.2010                    | #           |
|                                              | 1000404791         | 10               | TEST                         | TESTOH093                  | 00001                      | 29.01.2010              | 29.01.2010                    | #           |
|                                              | 1000404792         | 10               | TEST                         | TESTOH093                  | 00001                      | 29.01.2010              | 29.01.2010                    | #           |
|                                              | 1000404793         | 10               | TEST E168                    | L05138                     | 16662                      | 29.01.2010              | 29.01.2010                    | #           |
|                                              |                    | 20               | TEST E168                    | L05138                     | 16663                      | 29.01.2010              | 29.01.2010                    | #           |
|                                              | 1000404794         | 10               | MANTIS 12557                 | OP0099                     | 00001                      | 29.01.2010              | 29.01.2010                    | 0002000711  |
|                                              | 1000404795         | 10               | MANTIS 12557                 | OP0097                     | 00001                      | 29.01.2010              | 29.01.2010                    | #           |
|                                              | 2000204944         | 10               | TEST                         | TESTOH093                  | 00001                      | 06.01.2010              | 06.01.2010                    | #           |
|                                              | 2000204945         | 10               | TEST                         | Т                          | т                          | 14.01.2010              | #                             | #           |
|                                              | 2000204946         | 10               | TEST                         | Т                          | т                          | 14.01.2010              | #                             | #           |
|                                              | 2000204947         | 10               | TEST                         | Т                          | т                          | 15.01.2010              | #                             | #           |
|                                              | 2000204948         | 10               | TEST                         | т                          | т                          | 18.01.2010              | #                             | #           |
|                                              |                    | 20               | TEST 2                       | т                          | т                          | 18.01.2010              | #                             | #           |
|                                              | 2000204949         | 10               | TEST                         | TESTOH093                  | 00001                      | 18.01.2010              | 18.01.2010                    | #           |

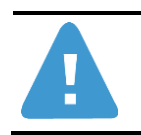

S'il y a eu une ré-imputation sur un autre compte budgétaire ou autre élément d'imputation, le montant engagé sera réparti entre les deux comptes budgétaires ou éléments d'imputation.

### 2.1.3 Répartition des commandes par montant

Cet état propose une restitution des montants de commandes par tranche de montant commandé pour l'année sélectionnée.

La restitution propose également par défaut une ventilation par « Commandes sur marché » et « Commandes hors marché ».

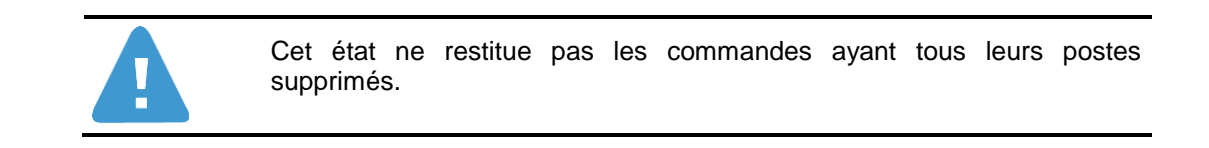

Les deux critères de sélection suivants sont obligatoires :

- Exercice : choisir l'année à la date de création de la commande.

- Année de la base arrêtée : permet de visualiser les données d'historique telles qu'elles sont dans BFC au moment de l'exécution de la requête (Année de la base arrêtée = #) ou de visualiser les données à date arrêtée.

Exemple : en mars 2012 pour avoir une vision des données avec une date arrêtée à fin 2010 il faut saisir 2010 dans le champ Année de la base arrêtée.

Le libellé « Plage de valeurs », à la suite du nom de la variable, signifie qu'il est possible de saisir un intervalle de valeurs.

| Vari | iantes disponibles: Sauvegarde       | r Sauvegarder sous Supp | rimer Afficher la personnalisation de la vi |
|------|--------------------------------------|-------------------------|---------------------------------------------|
| Va   | riables générales                    |                         |                                             |
|      | Variable≟∛                           | Sélection actuelle      | Description                                 |
| *    | Exercice comptable                   | đ                       |                                             |
|      | Période comptable (Plage de valeurs) | D                       |                                             |
|      | Délégation régionale                 | đ                       |                                             |
|      | Institut ou DS                       | D                       |                                             |
|      | Centre financier                     | Ð                       |                                             |
|      | Société mère                         | đ                       |                                             |
|      | Fournisseur                          | D                       |                                             |
|      | Type achat                           | Ð                       |                                             |
|      | Nature des dépenses                  | Ð                       |                                             |
|      | Compte budgétaire                    | Ð                       |                                             |
|      | Programme CB                         | đ                       |                                             |
|      | Fonds                                | đ                       |                                             |
|      | Compte général                       | D D                     |                                             |
|      | Code famille                         | đ                       |                                             |
|      | No Marché                            | D D                     |                                             |
| 2    | Année de la base arrétée             | # 07                    | #                                           |

| Infocentre BW - Suvi flux entrants<br>Accueil   Budget et Dialogue de Gestion           | Dépenses   Contrats   Comptabi                                 | lité   Référentiel (quotidien | i)   Etats budgétaires | (quotid | lien)   Etats NCB | C (quotidien) |                    |              |                 |            |
|-----------------------------------------------------------------------------------------|----------------------------------------------------------------|-------------------------------|------------------------|---------|-------------------|---------------|--------------------|--------------|-----------------|------------|
| Répartition des commandes par montar                                                    | nt                                                             |                               |                        |         |                   |               |                    |              |                 | Historiqu  |
| Navigation sur la page                                                                  | Répartition des commandes                                      | par montant                   |                        |         |                   |               |                    |              |                 | Dernière   |
| <ul> <li>Dépenses</li> <li>Répartition des commandes</li> </ul>                         | Ouvrir Sauvegarder sous                                        | Afficher comme Table          | <b>•</b>               | Inform  | nation Version d  | 'impression   | Exportation vers E | xcel Exporte | ation vers CSV  |            |
| <ul> <li>Répartition des commandes pa</li> </ul>                                        | ▼ Colonnes                                                     |                               | CA Marché / Hors Ma    | arché   | CA Hors Marché    |               | CA sur Marché      |              | Résultat global |            |
| Répartition des postes de command                                                       | CA Marché / Hors Marché                                        |                               |                        |         | Nb commandes      | Mnt cumulé    | Nb commandes       | Mnt cumulé   | Nb commandes    | Mnt cumulé |
| <ul> <li>L Paimares des codes familie</li> <li>L Paimarès des sociétés mères</li> </ul> | <ul> <li>Ratios</li> </ul>                                     | Délégation régionale 🛓        |                        |         |                   | EUR           |                    | EUR          |                 | EUR        |
|                                                                                         | ▼ Lignes                                                       | 0001                          | 0 - 2 000 €            |         | 1                 | 2.000,00      |                    |              | 1               | 2.000,00   |
|                                                                                         | <ul> <li>Délégation régionale</li> </ul>                       |                               | 2 001 - 4 000 €        |         |                   |               |                    |              |                 |            |
|                                                                                         | <ul> <li>Tranche de montant</li> </ul>                         |                               | 4 001 - 20 000 €       |         |                   |               |                    |              |                 |            |
|                                                                                         | <ul> <li>Caractéristiques libres</li> </ul>                    |                               | 20 001 - 50 000 €      |         |                   |               |                    |              |                 |            |
|                                                                                         | <ul> <li>Cde soldée (O/N)</li> </ul>                           |                               | 50 001 - 89 999€       |         |                   |               |                    |              |                 |            |
|                                                                                         | <ul> <li>Centre de coût</li> </ul>                             |                               | 90 000 - 134 999 €     |         |                   |               |                    |              |                 |            |
|                                                                                         | <ul> <li>Centre financier</li> </ul>                           |                               | 135 000 - 209 999 €    |         |                   |               |                    |              |                 |            |
|                                                                                         | Code famille                                                   |                               | > 4 000 €              |         |                   |               |                    |              |                 |            |
|                                                                                         | <ul> <li>Compte budgetaire</li> <li>Compte péréérel</li> </ul> |                               | > 210 000 €            |         |                   |               |                    |              |                 |            |
|                                                                                         | Comple general     Domaine fonctionnel                         | 0003                          | 0 - 2 000 €            |         | 5                 | 1 350 00      |                    |              | -               | 1 350 00   |
|                                                                                         | Exercice comptable                                             |                               | 2 001 - 4 000 €        |         | 5                 | 1.000,00      |                    |              |                 | 1.550,00   |
|                                                                                         | Fonds                                                          |                               | 4 001 - 20 000 €       |         |                   |               |                    |              |                 |            |
|                                                                                         | <ul> <li>Fournisseur</li> </ul>                                |                               | 20.001 50.000 €        |         |                   |               |                    |              |                 |            |
|                                                                                         | <ul> <li>Institut ou DS</li> </ul>                             |                               | 50 001 80 000 E        |         |                   |               |                    |              |                 |            |
|                                                                                         | <ul> <li>Motif de rejet</li> </ul>                             |                               | 00 001 - 03 355 C      |         |                   |               |                    |              |                 |            |

Il est possible depuis cet état d'accéder par saut de requête à la liste des commandes.

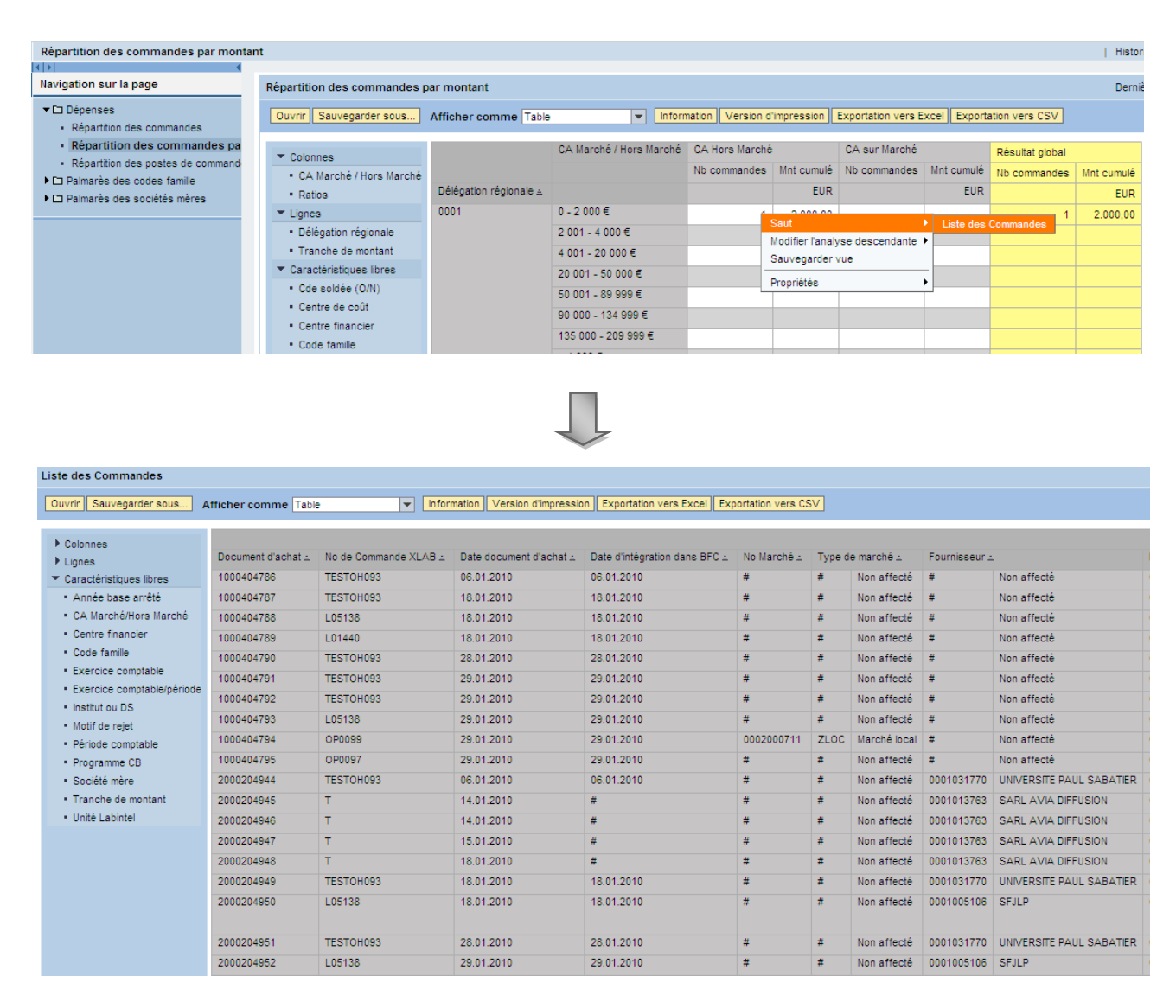

## 2.1.4 Répartition des factures

Cet état restitue par défaut un nombre de factures, nombre de postes de facture, les montants HT, TTC et de TVA des factures d'achat par période de liquidation.

Deux ratios peuvent également être analysés : le montant des coûts indirects d'acquisition à la facture et le montant réglé (filtre à mettre en place sur le ratio).

L'exercice de liquidation doit obligatoirement être renseigné dans l'écran de sélection initial.

| aria                | antes disponibles:                     | Sauvegarder sous Supprime | Afficher la personnalisation de la varia |  |  |  |  |  |
|---------------------|----------------------------------------|---------------------------|------------------------------------------|--|--|--|--|--|
| Variables générales |                                        |                           |                                          |  |  |  |  |  |
|                     | Variable⊥⊺                             | Sélection actuelle        | Description                              |  |  |  |  |  |
|                     | Exercice liquidation                   | đ                         |                                          |  |  |  |  |  |
|                     | Période liquidation (Plage de valeurs) | rī .                      |                                          |  |  |  |  |  |
|                     | Délégation régionale                   | đ                         |                                          |  |  |  |  |  |
|                     | Institut ou DS                         | đ                         |                                          |  |  |  |  |  |
|                     | Centre financier                       | đ                         |                                          |  |  |  |  |  |
|                     | Société mère                           | đ                         |                                          |  |  |  |  |  |
|                     | No fournisseur                         | rī .                      |                                          |  |  |  |  |  |
|                     | Type achat                             | đ                         |                                          |  |  |  |  |  |
|                     | Nature des dépenses                    | đ                         |                                          |  |  |  |  |  |
|                     | Compte budgétaire                      | đ                         |                                          |  |  |  |  |  |
|                     | Programme CB                           | đ                         |                                          |  |  |  |  |  |
|                     | Fonds                                  | rī .                      |                                          |  |  |  |  |  |
|                     | No marché                              | 0                         |                                          |  |  |  |  |  |
|                     | Type marché                            | đ                         |                                          |  |  |  |  |  |
|                     | Numéro de contrat principal            | đ                         |                                          |  |  |  |  |  |
|                     | Nature du marché                       | đ                         |                                          |  |  |  |  |  |
|                     | Type de passation                      | rī .                      |                                          |  |  |  |  |  |
|                     | Type réglementaire                     | 0                         |                                          |  |  |  |  |  |
|                     | No pièce                               | đ                         |                                          |  |  |  |  |  |
|                     | No facture BFC                         | đ                         |                                          |  |  |  |  |  |

|                       | Nb factures⊥ <sup>∓</sup> | Nb postes facture $\mathbb{L}^{\mathbb{T}}$ | Mnt facturé HT⊥ <sup></sup> | Mnt TVA ⊥ <sup></sup> | Mnt facturé TTC⊥ <sup>∓</sup> |
|-----------------------|---------------------------|---------------------------------------------|-----------------------------|-----------------------|-------------------------------|
| Période liquidation 🛓 |                           |                                             | EUR                         | EUR                   | EUR                           |
| 1                     | 20                        | 21                                          | 746,75                      | 14,56                 | 761,31                        |
| 4                     | 1                         | 1                                           | 100,00                      | 0,00                  | 100,00                        |
| 6                     | 6                         | 6                                           | 20.318,50                   | 3.982,43              | 24.300,93                     |
| 7                     | 12                        | 12                                          | 62,00                       | 0,00                  | 62,00                         |
| 8                     | 14                        | 14                                          | 211,45                      | 0,00                  | 211,45                        |
| 10                    | 17                        | 19                                          | 42.432,92                   | 7.800,50              | 50.233,42                     |
| Résultat              | 70                        | 73                                          | 63.871,62                   | 11.797,49             | 75.669,11                     |

|                       | Nb factures $\mathbb{A}^{\mathbb{T}}$ | Nb postes facture $\mathbb{I}^{\mathbb{T}}$ | Mnt facturé HT⊥ <sup>∓</sup> | Mnt TVA ≜ <sup>∓</sup> | Mnt facturé TTC≞∛ |
|-----------------------|---------------------------------------|---------------------------------------------|------------------------------|------------------------|-------------------|
| Période liquidation 🛓 |                                       |                                             | EUR                          | EUR                    | EUR               |
| 1                     | 11.853                                | 13.109                                      | 3.437.463,36                 | 223.488,93             | 3.672.050,96      |
| 2                     | 54.719                                | 88.400                                      | 70.864.488,94                | 8.948.772,93           | 79.917.974,31     |
| 4                     | Saut                                  |                                             | Liste des factu              | res                    | 815,80            |
| 5                     | Modifier                              | l'analyse descendante                       | Liste des poste              | s des factures         | 47.901,04         |
| 6                     | Propriété                             | és                                          | • 41.998,80                  | 4.488,22               | 46.628,02         |

Il est possible depuis cet état d'accéder par saut de requête à la liste des factures et à la liste des postes de factures.

#### Liste des factures

Trois ratios sont proposés par défaut : le montant facturé HT le montant de TVA et le montant facturé TTC. Trois ratios peuvent être ajoutés à la liste : le montant des coûts indirects d'acquisition, le nombre de fiches immo associées à la facture et le montant réglé (fonction filtre sur le ratio).

| No facture BFC ${\rm \triangleq}$ | No facture XLAB ${\scriptstyle \pm}$ | No marché ≞ | No fournissed | lr ≞         | Тур | e de saisie ≞ | Date prise en charge ${\scriptscriptstyle \pm}$ |
|-----------------------------------|--------------------------------------|-------------|---------------|--------------|-----|---------------|-------------------------------------------------|
| 5000186720                        | #                                    | #           | 0001039676    | THORLABS SAS | #   | Dialogue      | 22.06.2011                                      |
| 5000186721                        | #                                    | #           | 0001027647    | XEROX        | #   | Dialogue      | 22.06.2011                                      |
| 5000186722                        | #                                    | #           | 0001027647    | XEROX        | #   | Dialogue      | 22.06.2011                                      |
| 5000186723                        | #                                    | #           | 0001027647    | XEROX        | #   | Dialogue      | 22.06.2011                                      |
| 5000186724                        | #                                    | #           | 0001027647    | XEROX        | #   | Dialogue      | 22.06.2011                                      |
| 5000186725                        | #                                    | #           | 0001027647    | XEROX        | #   | Dialogue      | 22.06.2011                                      |
| Résultat                          |                                      |             |               |              |     |               |                                                 |

#### Liste des postes des factures

Trois ratios sont proposés par défaut : montant facturé HT, Montant de TVA. Quatre ratios peuvent être ajoutés à la liste : le montant des coûts indirects d'acquisition, le nombre de fiches immo associées à la facture, la quantité facturée et le prix unitaire (fonction filtre sur le ratio).

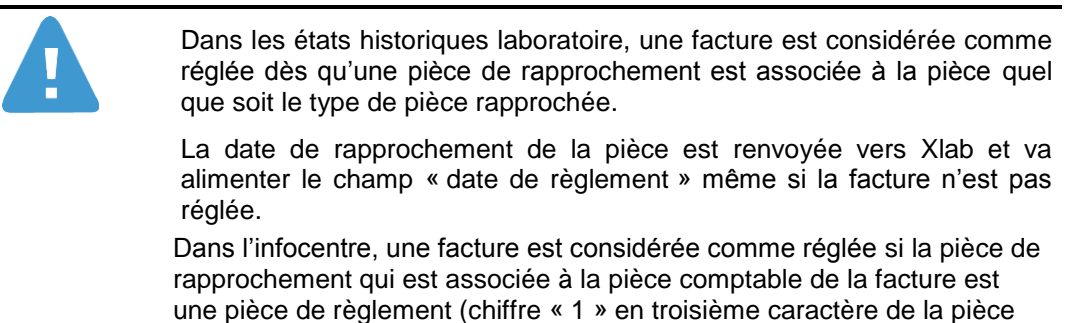

de rapprochement).

## 2.1.5 Répartition des factures par montant

Cet état propose une restitution du nombre de factures et du montant facturé HT, par délégation régionale et tranche de montant ainsi qu'une ventilation par « Facture sur marché » et « Facture hors marché ». L'exercice de liquidation doit obligatoirement être renseigné dans l'écran de sélection initial.

| Variantes disponibles: Sauvegarder Sauvegarder sous Supprimer Afficher la personnalisation de la variable |                                        |                    |             |  |  |  |  |  |
|----------------------------------------------------------------------------------------------------|----------------------------------------|--------------------|-------------|--|--|--|--|--|
| Vai                                                                                                    | riables générales                      |                    |             |  |  |  |  |  |
|                                                                                                    | Varia ⊥ <sup>⊤</sup>                   | Sélection actuelle | Description |  |  |  |  |  |
| ł                                                                                                    | Exercice liquidation                   | Ð                  |             |  |  |  |  |  |
|                                                                                                    | Période liquidation (Plage de valeurs) | - CI               |             |  |  |  |  |  |
|                                                                                                    | Délégation régionale                   | - CI               |             |  |  |  |  |  |
|                                                                                                    | Institut ou DS                         | - Di               |             |  |  |  |  |  |
|                                                                                                    | Centre financier                       | - Di               |             |  |  |  |  |  |
|                                                                                                    | Société mère                           | - Di               |             |  |  |  |  |  |
|                                                                                                    | No fournisseur interne                 | - CI               |             |  |  |  |  |  |
|                                                                                                    | Type achat                             |                    |             |  |  |  |  |  |
|                                                                                                    | Nature des dépenses                    | - Di               |             |  |  |  |  |  |
|                                                                                                    | Compte budgétaire                      | - Ci               |             |  |  |  |  |  |
|                                                                                                    | Programme CB                           | <u>D</u> i         |             |  |  |  |  |  |
|                                                                                                    | Fonds                                  | <u>D</u> I         |             |  |  |  |  |  |
|                                                                                                    | Compte général                         | <u>D</u> ı         |             |  |  |  |  |  |
|                                                                                                    | Code famille                           | - Ci               |             |  |  |  |  |  |
|                                                                                                    | No marché                              | D                  |             |  |  |  |  |  |

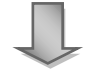

|                        |                     | Nb factures<br>(Hors marché) | Mnt facturé HT<br>(Hors marché) | Nb factures<br>(Sur marché formalisé) | Mnt facturé HT<br>(Sur marché formalisé) | Nb factures<br>(Total) | Mnt facturé HT<br>(total) |
|------------------------|---------------------|------------------------------|---------------------------------|---------------------------------------|------------------------------------------|------------------------|---------------------------|
| Délégation régionale ≞ |                     |                              | EUR                             |                                       | EUR                                      |                        | EUR                       |
| 0001                   | < 0 €               | 17                           | -19.729,60                      | 92                                    | -15.746,55                               | 109                    | -35.476,15                |
|                        | 0 - 2 000 €         | 1.675                        | 495.609,28                      | 1.847                                 | 264.896,12                               | 3.522                  | 760.505,40                |
|                        | 2 001 - 4 000 €     | 57                           | 158.037,26                      | 9                                     | 21.126,85                                | 66                     | 179.164,11                |
|                        | 4 001 - 20 000 €    | 60                           | 455.638,79                      | 11                                    | 87.156,17                                | 71                     | 542.794,96                |
|                        | 20 001 - 50 000 €   | 2                            | 57.152,48                       | 0                                     |                                          | 2                      | 57.152,48                 |
|                        | 50 001 - 89 999€    | 2                            | 117.979,31                      | 0                                     |                                          | 2                      | 117.979,31                |
|                        | 90 000 - 134 999 €  | 0                            |                                 | 0                                     |                                          | 0                      |                           |
|                        | 135 000 - 209 999 € | 0                            |                                 | 0                                     |                                          | 0                      |                           |
|                        | > 210 000 €         | 0                            |                                 | 0                                     |                                          | 0                      |                           |
| 0002                   | < 0 €               | 27                           | -9.546,50                       | 74                                    | -9.445,23                                | 101                    | -18.991,73                |
|                        | 0 - 2 000 €         | 2.786                        | 910.844,08                      | 1.577                                 | 252.204,90                               | 4.363                  | 1.163.048,98              |
|                        | 2 001 - 4 000 €     | 116                          | 340.262,35                      | 12                                    | 31.907,16                                | 128                    | 372.169,51                |
|                        | 4 001 - 20 000 €    | 112                          | 904.371,71                      | 5                                     | 50.518,04                                | 117                    | 954.889,75                |
|                        | 20 001 - 50 000 €   | 8                            | 221.821,84                      | 0                                     |                                          | 8                      | 221.821,84                |
|                        |                     |                              |                                 |                                       |                                          |                        |                           |

Il est possible depuis cet état d'accéder par saut de requête à la liste des factures ainsi qu'a la liste des postes des factures.

#### 2.1.6 Répartition des postes des factures

Cet état propose une restitution du nombre de postes de factures d'achat, des montants HT, de TVA et TTC associés par période de liquidation.

Cet état est à utiliser à des fins d'analyse des données portées par les postes de factures (UFOT, caractère de l'achat, compte général, code famille)

Il est également possible d'analyser un nombre de facture pour ces données portées par les postes en utilisant des ratios spécifiques : « Nombre factures Code UFOT », « Nombre factures Caractère achat », « Nombre factures Code famille », ainsi que « Nombre factures Compte général ».

Pour les afficher dans l'état utilisez la fonction filtre sur le ratio et les sélectionner dans les valeurs de filtre.

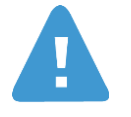

A une facture peut être associé plusieurs UFOT, caractère de l'achat, code famille ou compte général. Par conséquent afin de restituer un nombre correct de factures pour ces caractéristiques le tableau ne doit afficher que la caractéristique et le ratio associé.

Exemple : pour compter un nombre de facture par code famille il faut afficher dans l'état uniquement la caractéristique « Code famille » et le ratio « Nombre factures Code famille ».

L'exercice de liquidation doit obligatoirement être renseigné dans l'écran de sélection initial.

| /ariantes disponibles: Sauvegarder Sauvegarder sous Supprimer Afficher la personnalisation de la variab |                    |             |  |  |  |  |  |  |
|----------------------------------------------------------------------------------------------------|--------------------|-------------|--|--|--|--|--|--|
| Variables générales                                                                                     |                    |             |  |  |  |  |  |  |
| Varia ± <sup>†</sup>                                                                                    | Sélection actuelle | Description |  |  |  |  |  |  |
| Exercice liquidation                                                                                    | đ                  |             |  |  |  |  |  |  |
| Période liquidation (Plage de valeurs)                                                                  | đ                  |             |  |  |  |  |  |  |
| Délégation régionale                                                                                    | đ                  |             |  |  |  |  |  |  |
| Institut ou DS                                                                                          | đ                  |             |  |  |  |  |  |  |
| Centre financier                                                                                        | ð                  |             |  |  |  |  |  |  |
| Société mère                                                                                            | ð                  |             |  |  |  |  |  |  |
| No fournisseur                                                                                          | ð                  |             |  |  |  |  |  |  |
| Type achat                                                                                              | rī -               |             |  |  |  |  |  |  |
| Nature des dépenses                                                                                     | đ                  |             |  |  |  |  |  |  |
| Compte budgétaire                                                                                       | đ                  |             |  |  |  |  |  |  |
| Programme CB                                                                                            | đ                  |             |  |  |  |  |  |  |
| Fonds                                                                                                   | đ                  |             |  |  |  |  |  |  |
| Compte général                                                                                          | đ                  |             |  |  |  |  |  |  |
| Code famille                                                                                            | đ                  |             |  |  |  |  |  |  |
| No marché                                                                                               | D D                |             |  |  |  |  |  |  |

Infocentre BFC Version 1.14 Page 21 sur 38 Avril 2014

|                                          | Nb postes facture $\mathbb{I}^{\mathbb{T}}$ | Mnt facturé HT⊥ <sup>∓</sup> | Mnt TVA ≜ <sup>∓</sup> | Mnt facturé TTC⊥ <sup></sup> |
|------------------------------------------|---------------------------------------------|------------------------------|------------------------|------------------------------|
| Période liquidation ${\scriptstyle \pm}$ |                                             | EUR                          | EUR                    | EUR                          |
| 1                                        | 21                                          | 746,75                       | 14,56                  | 761,31                       |
| 4                                        | 1                                           | 100,00                       | 0,00                   | 100,00                       |
| 6                                        | 6                                           | 20.318,50                    | 3.982,43               | 24.300,93                    |
| 7                                        | 12                                          | 62,00                        | 0,00                   | 62,00                        |
| 8                                        | 14                                          | 211,45                       | 0,00                   | 211,45                       |
| 10                                       | 19                                          | 42.432,92                    | 7.800,50               | 50.233,42                    |
| Résultat                                 | 73                                          | 63.871,62                    | 11.797,49              | 75.669,11                    |

Il est possible depuis cet état d'accéder par saut de requête à la liste des factures ainsi qu'à la liste des postes des factures.

|                       | Nb postes facture $\mathbb{L}^{\mathbb{T}}$ | Mnt facturé HT | $\mathbb{A}^{\overline{Y}}$ | Mnt TVA ≞ <sup>∓</sup> | Mnt facturé  | TTC⊥₹  |
|-----------------------|---------------------------------------------|----------------|-----------------------------|------------------------|--------------|--------|
| Période liquidation 🛓 |                                             | E              | UR                          | EUR                    |              | EUR    |
| 1                     | 12 100<br>Cout                              | 2 427 462      | 36                          | 223 488 63             | 3 672        | p50,96 |
| 2                     | Saut                                        |                | LIS                         | ste des factures       |              | 24.24  |
| -                     | Modifier l'analyse d                        | lescendante 🕨  | Lis                         | ste des postes d       | les factures | 974,31 |
| 4                     |                                             |                | .00                         | 9.80                   |              | 815.80 |
| -                     | Propriétés                                  | •              |                             |                        |              |        |
| 5                     | 102                                         | 40.800         | 27                          | 7 050 77               | 47           | 901.04 |

## 2.1.7 Répartition des factures par tranches non prédéfinies

Cet état propose une restitution du nombre de factures, du nombre de postes de factures, des montants facturés HT et TTC ainsi que du montant de la TVA, par période de liquidation et tranches de montants définies par l'utilisateur sur les montants des factures (HT ou TTC).

Deux ratios peuvent également être analysés : le montant des coûts indirects d'acquisition à la facture et le montant réglé (filtre à mettre en place sur les ratios).

L'exercice de liquidation, les bornes supérieures des tranches de montants et le type de montant (HT/TTC) doivent obligatoirement être renseignés dans l'écran de sélection initial.

Les tranches de montants sont consécutives et sont au nombre de 5.

- La première tranche est déduite et regroupe toutes les factures dont le montant est négatif ou égal à zéro ;
- La deuxième tranche comprend toutes les factures entre 1 centime d'euros et la « Borne sup mnt facturé Tranche 2 » saisie par l'utilisateur ;
- La troisième tranche comprend toutes les factures dont le montant est compris entre la « Borne sup mnt facturé Tranche 2 » + 1 centime d'euros et la « Borne sup mnt facturé Tranche 3 » ;
- La quatrième tranche comptabilise toutes les factures dont le montant est compris entre la « Borne sup mnt facturé Tranche 3 » + 1 centime d'euros et la « Borne sup mnt facturé Tranche 4 » ;
- Enfin, la cinquième et dernière tranche est déduite. Elle comprend toutes les factures dont le montant (HT ou TTC) est strictement supérieur à la « Borne sup mnt facturé Tranche 4 » renseignée par l'utilisateur.

Le « Type du mnt facturé (HT/TTC) » permet de choisir si les tranches de montants sont calculées sur le montant facturé HT ou le montant facturé TTC des factures. Par défaut cette variable est renseignée par la valeur « HT ».

| Vari | iantes disponibles: Sauvegarder        | Sauvegarder sous Suppr | imer Afficher la personnalisation de la variab |
|------|----------------------------------------|------------------------|------------------------------------------------|
| Va   | riables générales                      |                        |                                                |
|      | Variable a T                           | Sélection actuelle     | Description                                    |
| *    | Exercice liquidation                   | ð                      |                                                |
|      | Période liquidation (Plage de valeurs) | Ð                      |                                                |
|      | Délégation régionale                   | đ                      |                                                |
|      | Institut ou DS                         | ð                      |                                                |
|      | Centre financier                       | Ð                      |                                                |
|      | Société mère                           | Ð                      |                                                |
|      | No fournisseur                         | ð                      |                                                |
|      | Type achat                             | Ð                      |                                                |
|      | Nature des dépenses                    | ð                      |                                                |
|      | Compte budgétaire                      | Ð                      |                                                |
|      | Programme CB                           | ð                      |                                                |
|      | Fonds                                  | đ                      |                                                |
|      | No marché                              | đ                      |                                                |
| *    | Borne sup mnt facturé Tranche 2        |                        |                                                |
| *    | Borne sup mnt facturé Tranche 3        |                        |                                                |
| *    | Borne sup mnt facturé Tranche 4        |                        |                                                |
| *    | Type du mnt facturé (HT/TTC)           | нт 🗇                   | нт                                             |

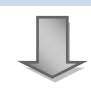

|                            |                                  | Nb factures | Nb postes facture | Mnt facturé HT | Mnt TVA    | Mnt facturé TTC |
|----------------------------|----------------------------------|-------------|-------------------|----------------|------------|-----------------|
|                            | Période liquidation $\triangleq$ |             |                   | EUR            | EUR        | EUR             |
| Inférieur ou égal à 0 (HT) | 1                                | 1           | 1                 | -158,57        | -31,08     | -189,65         |
|                            | 2                                | 27          | 30                | -31.962,69     | -4.748,58  | -36.871,79      |
|                            | 3                                | 222         | 254               | -90.429,41     | -5.966,10  | -96.718,34      |
|                            | 4                                | 147         | 176               | -77.999,24     | -3.793,19  | -82.616,19      |
|                            | 5                                | 108         | 137               | -118.147,52    | -19.037,76 | -137.185,27     |
|                            | 6                                | 122         | 141               | -116.032,77    | -11.554,58 | -127.587,35     |
|                            | 7                                | 139         | 154               | -1.213.540,35  | -7.584,42  | -1.221.688,85   |
|                            | 8                                | 32          | 58                | -9.593,55      | -857,81    | -10.451,36      |
|                            | 9                                | 127         | 161               | -191.118,89    | -18.980,78 | -217.939,67     |
|                            | 10                               | 128         | 149               | -217.804,67    | -36.390,63 | -254.195,32     |
|                            | 11                               | 195         | 252               | -166.232,61    | -3.955,09  | -170.187,71     |
|                            | 12                               | 193         | 218               | -95.462,57     | -13.591,70 | -109.054,27     |
| 1 à 100 (HT)               | 1                                | 24          | 34                | 1.027,65       | 126,66     | 1.154,30        |
|                            | 2                                | 874         | 1.086             | 40.175,09      | 6.007,28   | 46.182,42       |

Il est possible depuis cet état d'accéder par saut de requête à la liste des factures ainsi qu'à la liste des postes des factures.

| 1 à 100 /HT | F.)                                                    |             |          |                              |      |     |            |           |            |
|-------------|--------------------------------------------------------|-------------|----------|------------------------------|------|-----|------------|-----------|------------|
| 1 a 100 (m  | Saut                                                   | ۱.          | Liste de | Liste des factures           |      | 14  | 1.027,65   | 126,66    | 1.154,30   |
|             | Filtre<br>Modifier l'analyse descendante<br>Propriétés |             | Liste de | Liste des postes des facture |      |     | 40.175,09  | 6.007,28  | 46.182,42  |
|             |                                                        |             |          | 4.880                        | 5.3  | 10  | 144.429,88 | 12.385,00 | 156.814,91 |
|             |                                                        |             | :        | 2.854                        | 3.14 | 45  | 86.983,38  | 8.706,30  | 94.425,98  |
|             | Calculs et co                                          | nversions 🕨 | :        | 2.670                        | 3.03 | 31  | 87.511,45  | 8.916,62  | 96.428,50  |
|             |                                                        | 6           | :        | 2.411                        | 2.70 | 07  | 75.523,23  | 7.495,58  | 83.088,02  |
|             |                                                        | 7           | :        | 2.850                        | 3.2  | 29  | 95.358,91  | 9.420,31  | 104.678,34 |
|             |                                                        | 8           |          | 075                          |      | ~ • | 00.004.05  | 1 005 00  | 00.000.00  |

# 2.2 Suivi des engagements individuels

### 2.2.1 Suivi des engagements individuels

Cet état propose par défaut pour un exercice donné la répartition du nombre engagements individuels, du montant engagé correspondant et du montant liquidé total par période (mois).

L'exercice doit obligatoirement être renseigné dans l'écran de sélection initial.

| Va                                | ariables générales         |                    |             |  |  |  |  |  |
|-----------------------------------|----------------------------|--------------------|-------------|--|--|--|--|--|
|                                   | Variable ≟∛                | Sélection actuelle | Description |  |  |  |  |  |
| *                                 | Exercice                   | 2011               |             |  |  |  |  |  |
|                                   | Période (Plage de valeurs) | Ć                  | P           |  |  |  |  |  |
|                                   | Délégation régionale       | Ć                  | p           |  |  |  |  |  |
|                                   | Institut ou DS             | Ć                  | p           |  |  |  |  |  |
|                                   | Centre financier           | Ć                  | p           |  |  |  |  |  |
|                                   | Centre de coûts            | Ć                  | P           |  |  |  |  |  |
|                                   | Matricule agent            | ť                  | P           |  |  |  |  |  |
|                                   | No fournisseur interne     | Ć                  | P           |  |  |  |  |  |
|                                   | No EOTP                    | Ć                  | P           |  |  |  |  |  |
| C                                 | K Contrôler                |                    |             |  |  |  |  |  |
|                                   |                            |                    |             |  |  |  |  |  |
| Suivi des engagements individuels |                            |                    |             |  |  |  |  |  |
|                                   |                            |                    |             |  |  |  |  |  |

| <ul> <li>Colonnes</li> </ul>                |           | Nb El≟≆ | Mnt engagé≞∛   | Mnt liquidé HT total≞® |
|---------------------------------------------|-----------|---------|----------------|------------------------|
| Ratios                                      | Période ≞ |         | EUR            | EUR                    |
| ▼ Lignes                                    | 1         | 33      | 626.174,66     | 93.551,79              |
| <ul> <li>Périmètre financier</li> </ul>     | 2         | 7.250   | 146.240.216,73 | 25.502.308,39          |
| <ul> <li>Plan comptable</li> </ul>          | 4         | 8       | 13.600,00      | 600,00                 |
| <ul> <li>Périmètre analytique</li> </ul>    | 5         | 4       | 25.001,00      | 2.928,92               |
| <ul> <li>Période</li> </ul>                 | 7         | 24      | 198.504,12     | 0,00                   |
| <ul> <li>Caractéristiques libres</li> </ul> | 9         | 21      | 361.067,82     | 271.882,64             |
| Centre de coûts                             | 10        | 5       | 7.425,91       | 1.963,10               |
| Centre financier     Date esisie El         | 11        | 1       | 1.000,00       | 129,50                 |
| <ul> <li>Délégation régionale</li> </ul>    | Résultat  | 7.346   | 147.472.990,24 | 25.873.364,34          |

Il est possible depuis cet état d'accéder par saut de requête à la liste des engagements individuels.

| Suivi des engagements individuels                   |            |         |                      |                   |                   |  |  |  |  |  |
|-----------------------------------------------------|------------|---------|----------------------|-------------------|-------------------|--|--|--|--|--|
| Ouvrir Sauvegarder sous Aff                         | icher comm | e Table | ¥                    | Information V     | /ersion d'impress |  |  |  |  |  |
| ▼ Colonnes                                          |            | Nb Ela₹ | Mnt engagé≞∛         | Mnt liquidé HT to | tal≞≆             |  |  |  |  |  |
| Ratios                                              | Période ≞  |         | EUR                  |                   | EUR               |  |  |  |  |  |
| ▼ Lignes                                            | 1          | 33      | 626.174,66           | 93.55             | 51,79             |  |  |  |  |  |
| <ul> <li>Périmètre financier</li> </ul>             | 2          | 7.250   | 146.240.216,73       | 25.502.30         | 08,39             |  |  |  |  |  |
| <ul> <li>Plan comptable</li> </ul>                  | 4          | 8       | 13.600,00            | 60                | 00,00             |  |  |  |  |  |
| <ul> <li>Périmètre analytique</li> </ul>            | 5          | 4       | 25.001,00            | 2.92              | 28,92             |  |  |  |  |  |
| <ul> <li>Période</li> </ul>                         | 7          | 24      | 198.504,12           |                   | 0,00              |  |  |  |  |  |
| <ul> <li>Caractéristiques libres</li> </ul>         | 9          | 21      | 361 067 82           | 271.88            | 32.64             |  |  |  |  |  |
| <ul> <li>Centre de coûts</li> </ul>                 | 10         |         | Saut                 | •                 | Liste des El      |  |  |  |  |  |
| <ul> <li>Centre financier</li> </ul>                | 11         | I       | Modifier l'analyse d | lescendante 🕨 🧰   | 0,10              |  |  |  |  |  |
| <ul> <li>Date saisie El</li> </ul>                  |            |         | 12                   | 29,50             |                   |  |  |  |  |  |
| <ul> <li>Délégation régionale</li> </ul>            | Résultat   | 7.34    | 141.412.000,24       | 20.070.36         | 54,34             |  |  |  |  |  |
| <ul> <li>Délégation régionale de l'agent</li> </ul> |            |         |                      |                   |                   |  |  |  |  |  |

| Liste des El                             | iste des El |                  |        |                   |                  |                     |                  |    |                    |                       |           |                        |
|------------------------------------------|-------------|------------------|--------|-------------------|------------------|---------------------|------------------|----|--------------------|-----------------------|-----------|------------------------|
| Ouvrir Sauvegarder sous Afficher co      | omme Table  | •                | Inform | mation Version of | d'impression Exp | ortation vers Excel |                  |    |                    |                       |           |                        |
|                                          |             |                  |        |                   |                  |                     |                  |    |                    |                       |           |                        |
| <ul> <li>Colonnes</li> </ul>             |             |                  |        |                   |                  |                     |                  |    |                    |                       |           |                        |
| Ratios                                   | No El ≞     | Date saisie El ≞ | Délég  | ation régionale ≞ | Unité Labintel ≞ | Centre financier ≞  | Institut ou DS ≞ | Fo | inds 🔺             | Domaine fonctionnel ± | No EOTP ≞ |                        |
| ▼ Lignes                                 | 3100071452  | 18.04.2011       | 0019   | NORMANDIE         | UMR6634          | 0991                | INP              | 1  | Ressources propres | A1INP                 | 9AD00991  | UMR6634                |
| Groupe de pays                           | 3100071453  | 18.04.2011       | 0019   | NORMANDIE         | UMR6634          | 0991                | INP              | 1  | Ressources propres | A1INP                 | #         | #                      |
| <ul> <li>Périmètre analytique</li> </ul> | 3100071454  | 18.04.2011       | 0019   | NORMANDIE         | MOY1900          | 0019                | #                | 1  | Ressources propres | A3MOYDR               | #         | #                      |
| <ul> <li>Périmètre financier</li> </ul>  | 3100071455  | 18.04.2011       | 0019   | NORMANDIE         | MOY1900          | 0019                | #                | 1  | Ressources propres | A3MOYDR               | #         | #                      |
| • No El                                  | 3100071456  | 19.04.2011       | 0019   | NORMANDIE         | UMR6634          | 0991                | INP              | 1  | Ressources propres | A1INP                 | #         | #                      |
| <ul> <li>Date saisie El</li> </ul>       | 3100071457  | 20.04.2011       | 0020   | COTE D'AZUR       | UMR6526          | 0919                | INSU             | 1  | Ressources propres | A1INSU                | 251892    | ESONET - Personnel - U |
| <ul> <li>Délégation régionale</li> </ul> | 2400074450  | 24.04.2044       | 0040   | NORMANDIE         | 1000004          | 0004                | IND              | 4  | D                  | Adapto                | 200702    | DOA 2008 24 0024 Dem   |
| <ul> <li>Unité Labintel</li> </ul>       | 5100071456  | 21.04.2011       | 0019   | NORMANDIE         | UMR0034          | 0991                | INP              | 1  | Ressources propres | ATINP                 | 290702    | DGA 2000.54.0051 Pers  |
| Centre financier                         | 3100071459  | 21.04.2011       | 0019   | NORMANDIE         | UMR6634          | 0991                | INP              | 1  | Ressources propres | A1INP                 | #         | #                      |

## 2.2.2 Suivi des liquidations d'engagements individuels

Cet état propose par défaut pour un exercice donné la répartition du nombre de liquidations engagements individuels et du montant liquidé total associé.

L'exercice doit obligatoirement être renseigné dans l'écran de sélection initial.

| Varia | antes disponibles: Sauvegarder         | Sauvegarder sous Su | pprimer Afficher la personnalisation de la varia |
|-------|----------------------------------------|---------------------|--------------------------------------------------|
| Vai   | riables générales                      |                     |                                                  |
|       | Variable≟∛                             | Sélection actuelle  | Description                                      |
| *     | Exercice liquidation                   | 2011                | ð                                                |
|       | Période liquidation (Plage de valeurs) |                     | ð                                                |
|       | Délégation régionale                   |                     | ð                                                |
|       | Institut ou DS                         |                     | ð                                                |
|       | Centre financier                       |                     | ð                                                |
|       | Centre de coûts                        |                     | ð                                                |
|       | Matricule agent                        |                     | ð                                                |
|       | No fournisseur                         |                     | ð                                                |
|       | No EOTP                                |                     | Ø                                                |

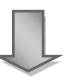

| Suivi des liquidations d'El                           |                       |                                                                                                    |                         |  |  |  |  |  |  |  |  |
|-------------------------------------------------------|-----------------------|----------------------------------------------------------------------------------------------------|-------------------------|--|--|--|--|--|--|--|--|
| Sulvi des inquidations d'El                           |                       |                                                                                                    |                         |  |  |  |  |  |  |  |  |
| Ouvrir Sauvegarder sous Affi                          | cher comme Table      | The second second secon | nformation Version d'in |  |  |  |  |  |  |  |  |
|                                                       |                       |                                                                                                    |                         |  |  |  |  |  |  |  |  |
| ▼ Colonnes                                            |                       | Nb liquidations $\text{El}_{\mathbb{R}^{\frac{N}{2}}}$                                                                                                    | Mnt liquidé HT total≞∛  |  |  |  |  |  |  |  |  |
| Ratios                                                | Période liquidation 🛎 |                                                                                                    | EUR                     |  |  |  |  |  |  |  |  |
| ▼ Lignes                                              | 2                     | 6.257                                                                                                    | 18.256.172,06           |  |  |  |  |  |  |  |  |
| <ul> <li>Périmètre analytique</li> </ul>              | 4                     | 14                                                                                                    | 16.781,08               |  |  |  |  |  |  |  |  |
| <ul> <li>Plan comptable</li> </ul>                    | 5                     | 1                                                                                                    | 2.928,92                |  |  |  |  |  |  |  |  |
| <ul> <li>Périmètre financier</li> </ul>               | 6                     | 460                                                                                                    | 1.292.465,26            |  |  |  |  |  |  |  |  |
| <ul> <li>Période liquidation</li> </ul>               | 7                     | 316                                                                                                    | 839.763,23              |  |  |  |  |  |  |  |  |
| <ul> <li>Caractéristiques libres</li> </ul>           | 9                     | 267                                                                                                    | 4.624.356,34            |  |  |  |  |  |  |  |  |
| Centre de coûts                                       | 10                    | 291                                                                                                    | 840.767,95              |  |  |  |  |  |  |  |  |
| Centre financier     Centre financier pilote de l'OTP | 11                    | 1                                                                                                    | 129,50                  |  |  |  |  |  |  |  |  |
| Date liquidation                                      | Résultat              | 7.607                                                                                                    | 25.873.364,34           |  |  |  |  |  |  |  |  |

Il est possible depuis cet état d'accéder par saut de requête à la liste des liquidations d'engagements individuels.

| 9   | Suivi des liquidations d'El                         |                                                    |                                |              |                |                    |            |         |                    |
|-----|-----------------------------------------------------|----------------------------------------------------|--------------------------------|--------------|----------------|--------------------|------------|---------|--------------------|
|     | Ouvrir Sauvegarder sous                             | ficher comme Table                                 | -                              | Informatio   | n Version d'i  | impression         | Exportatio | on ver  | s Excel Ex         |
|     |                                                     |                                                    |                                |              |                |                    |            |         |                    |
| h   |                                                     |                                                    | Nb liquidations FI             | Mot liqu     | idé HT total⊮≋ |                    |            |         |                    |
|     | <ul> <li>Colonnes</li> </ul>                        |                                                    | no ingeneratione en            | . mine inqu  |                |                    |            |         |                    |
|     | <ul> <li>Ratios</li> </ul>                          | Période liquidation ≞                              |                                |              | EUR            |                    |            |         |                    |
|     | ▼ Lignes                                            | 2                                                  | 6.2                            | 57 1         | 8.256.172,06   | ]                  |            |         |                    |
|     | <ul> <li>Périmètre analytique</li> </ul>            | 4                                                  |                                | 14           | 16 781 08      |                    |            |         |                    |
|     | Plan comptable                                      | 5                                                  |                                | Saut         |                |                    | Liste des  | liquida | tions d'El         |
|     | Dérimètre financier                                 | 0                                                  |                                | Modifier I   | analyse desce  | endante 🕨          |            |         |                    |
|     |                                                     | 0                                                  | 4                              | 6            |                |                    |            |         |                    |
|     | <ul> <li>Periode liquidation</li> </ul>             | 7                                                  | 3                              | 1 Propriete: | S              | •                  |            |         |                    |
|     | <ul> <li>Caractéristiques libres</li> </ul>         | 9                                                  | 2                              | 37           | 4 624 356 34   |                    |            |         |                    |
|     | <ul> <li>Centre de coûts</li> </ul>                 | 10                                                 | 2                              | 54           | 840 767 05     |                    |            |         |                    |
|     | <ul> <li>Centre financier</li> </ul>                | 44                                                 | 2                              | 51           | 040.707,85     |                    |            |         |                    |
|     | <ul> <li>Centre financier pilote de l'O'</li> </ul> | P 11                                               |                                | 1            | 129,50         |                    |            |         |                    |
|     | <ul> <li>Date liquidation</li> </ul>                | Résultat                                           | 7.6                            | 07 2         | 5.873.364,34   |                    |            |         |                    |
|     | <ul> <li>Délégation régionale</li> </ul>            |                                                    |                                |              |                | -                  |            |         |                    |
|     | <ul> <li>Délégation régionale de l'age</li> </ul>   | at                                                 |                                |              |                |                    |            |         |                    |
|     | belegation regionale de rage                        |                                                    |                                |              |                |                    |            |         |                    |
|     |                                                     |                                                    | Л                              |              |                |                    |            |         |                    |
|     |                                                     |                                                    | V                              |              |                |                    |            |         |                    |
|     |                                                     |                                                    |                                |              |                |                    |            |         |                    |
| LIS |                                                     |                                                    |                                | 7            |                |                    |            |         |                    |
| 6   | Juvnr Sauvegarder sous Afficher comme Table         | Information Version of in                          | pression Exportation vers Exce | 1            |                |                    |            |         |                    |
|     | Colonnes                                            |                                                    |                                |              |                |                    | 1          |         |                    |
|     | Ratios   No de piece    1106035768                  | No poste de piece comptable ≜ No El ≜<br>1 3100071 | Uate inquidation ▲ Delega      | NORMANDIE    | Unite Labintei | Centre financier ≜ |            | Fonds ≞ | Domaine fonctionne |
| E   | Groupe de pays                                      | 2 3100071                                          | 452 19.04.2011 0019            | NORMANDIE    | UMR6634        | 0991               | INP        | 1       | A1INP              |
|     | Périmètre analytique                                | 3 3100071                                          | 452 19.04.2011 0019            | NORMANDIE    | UMR6634        | 0991               | INP        | 1       | A1INP              |
|     | Plan comptable                                      | 4 3100071                                          | 452 19.04.2011 0019            | NORMANDIE    | UMR6634        | 0991               | INP        | 1       | A1INP              |
|     | Périmètre financier                                 | 5 3100071                                          | 452 19.04.2011 0019            | NORMANDIE    | UMR6634        | 0991               | INP        | 1       | A1INP              |
|     | <ul> <li>No de pièce</li> </ul>                     | 6 3100071                                          | 452 19.04.2011 0019            | NORMANDIE    | UMR6634        | 0991               | INP        | 1       | A1INP              |
|     | No poste de pièce comptable     1106035770          | 1 3100071                                          | 452 19.04.2011 0019            | NORMANDIE    | UMR6634        | 0991               | INP        | 1       | A1INP              |
|     | • No El                                             | 2 3100071                                          | 452 19.04.2011 0019            | NORMANDIE    | UMR6634        | 0991               | INP        | 1       | A1INP              |
|     | Date injurdation                                    | 3 3100071                                          | 452 19.04.2011 0019            | NORMANDIE    | UMR6634        | 0991               | INP        | 1       | A1INP              |
|     | Unité Labintel                                      | 4 3100071                                          | 452 19.04.2011 0019            | NORMANDIE    | UMR6634        | 0991               | INP        | 1       | A1INP              |
|     | Centre financier                                    | 5 3100071                                          | 452 19.04.2011 0019            | NORMANDIE    | UMR6634        | 0991               | INP        | 1       | A1INP              |
|     | Institut ou DS                                      | 6 3100071                                          | 452 19.04.2011 0019            | NORMANDIE    | UMR6634        | 0991               | INP        | 1       | A1INP              |

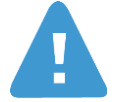

Il faut disposer des autorisations nécessaires pour visualiser la liste des liquidations d'El qui sont des pièces de paye.

Dans le cas contraire le message suivant s'affichera lors de l'accès à la liste : « Aucune donnée à afficher ; cela est peut-être lié aux sélections de variables actuelles ou aux valeurs de filtre ».

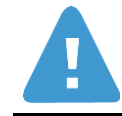

Le nombre de lignes dans la liste sera différent du nombre de liquidations dans l'état agrégé car elle restitue les postes des liquidations.

## 2.3 Suivi des Missions

#### 2.3.1 Suivi des missions

Cet état propose par défaut pour un exercice donné la répartition du nombre de missions par période et les montants associés à ces missions :

- montant missions HT,
- montant liquidé HT total,
- durée totale,
- durée moyenne,
- montant engagé,
- montant engagé moyen.

L'exercice doit obligatoirement être renseigné dans l'écran de sélection initial.

| /ar | iantes disponibles: 📃 💌 Sauvegard | ler Sauvegarder sous | Suppri | imer Afficher la personnalisation de la v |
|-----|-----------------------------------|----------------------|--------|-------------------------------------------|
| Va  | ariables générales                |                      |        |                                           |
|     | Variable ≟ <sup>∓</sup>           | Sélection actuelle   |        | Description                               |
| 2   | Exercice                          | 2011                 | ٥      |                                           |
|     | Période (Plage de valeurs)        |                      | ٥      |                                           |
|     | Délégation régionale              |                      | ٥      |                                           |
|     | Institut ou DS                    |                      | ٥      |                                           |
|     | Centre financier                  |                      | ٥      |                                           |
|     | Pays destination                  |                      | ٥      |                                           |
|     | Zone destination                  |                      | ٥      |                                           |
|     | Motif de mission                  |                      | ٥      |                                           |
|     | Catégorie Interne                 |                      | ٥      |                                           |
|     | Catégorie Légale                  |                      | ٥      |                                           |
|     | Catégorie activité                |                      | ٥      |                                           |
|     | Schéma déplacement                |                      | ٥      |                                           |
|     | No OTP                            |                      | ٥      |                                           |
|     | Durée mission                     |                      | Ð      |                                           |

I)

| Sui | uivi des missions                         |                      |                                       |                                        |                        |                |                 |              |  |  |  |  |
|-----|-------------------------------------------|----------------------|---------------------------------------|----------------------------------------|------------------------|----------------|-----------------|--------------|--|--|--|--|
|     |                                           |                      |                                       |                                        |                        |                |                 |              |  |  |  |  |
|     | Suivi des missions                        |                      |                                       |                                        |                        |                |                 |              |  |  |  |  |
| J   | Ouvrir Sauvegarder sous Affich            | ]                    |                                       |                                        |                        |                |                 |              |  |  |  |  |
|     | ▼ Colonnes                                |                      | Nb Missions $\mathbb{A}^{\mathbb{T}}$ | Mnt mission $\text{HT}_{\mathbb{R}^7}$ | Mnt liquidé HT total≞∛ | Durée totale≞∛ | Durée moyenne≞∛ | Mnt engagé≞∛ |  |  |  |  |
|     | Ratios                                    | Exercice / Période 🛎 |                                       | EUR                                    | EUR                    | JR             | JR              | EUR          |  |  |  |  |
|     | ▼ Lignes                                  | 01.2011              | 1.044                                 | 191.027,17                             | 88.507,67              | 4.531          | 4,34            | 122.852,99   |  |  |  |  |
|     | <ul> <li>Périmètre financier</li> </ul>   | 02.2011              | 23.539                                | 6.314.530,01                           | 926.502,11             | 136.598        | 5,80            | 2.326.025,76 |  |  |  |  |
|     | <ul> <li>Périmètre analytique</li> </ul>  | 05.2011              | 40                                    | 57.641,31                              | 10.420,56              | 715            | 17,88           | 9.447,43     |  |  |  |  |
|     | <ul> <li>Var de règle de dépl.</li> </ul> | 06.2011              | 73                                    | 68.754,45                              | 36.337,59              | 706            | 9,67            | 35.410,09    |  |  |  |  |
|     | Exercice / Période                        | 07.2011              | 55                                    | 23.779,41                              | 8.619,30               | 454            | 8,25            | 11.400,66    |  |  |  |  |
|     | Caracteristiques libres                   | 08.2011              | 29                                    | 16.270,03                              | 947,40                 | 244            | 8,41            | 2.997,22     |  |  |  |  |
|     | Avec ou sans trais                        | 09.2011              | 45                                    | 14.405,83                              | 10.210,39              | 187            | 4,16            | 10.373,89    |  |  |  |  |
|     | Catégorie interne                         | 10.2011              | 14                                    | 4.846,05                               | 233,05                 | 371            | 26,50           | 243,05       |  |  |  |  |
|     | <ul> <li>Catégorie légale</li> </ul>      | 11.2011              | 1                                     | 193,05                                 | 193,05                 | 2              | 2,00            | 193,05       |  |  |  |  |
|     | ■ Contro do co∆to                         | Résultat             | 24 840                                | 6 691 447 31                           | 1 081 971 12           | 143 808        | 5.79            | 2 518 944 14 |  |  |  |  |

Il est possible depuis cet état d'accéder par saut de requête à la liste des missions.

| Suivi des missions                          | uivi des missions    |                                       |                                                    |                        |                    |                             |  |  |  |  |  |  |
|---------------------------------------------|----------------------|---------------------------------------|----------------------------------------------------|------------------------|--------------------|-----------------------------|--|--|--|--|--|--|
| Suivi des missions                          |                      |                                       |                                                    |                        |                    |                             |  |  |  |  |  |  |
| Ouvrir Sauvegarder sous Affich              | er comme Table       |                                       | Information Versi                                  | on d'impression Expo   | rtation vers Excel | ]                           |  |  |  |  |  |  |
| ▼ Colonnes                                  |                      | Nb Missions $\mathbb{A}^{\mathbb{T}}$ | Mnt mission $\text{HT}_{\mathbb{A}^{\frac{n}{2}}}$ | Mnt liquidé HT totala₹ | Durée totale≞∛     | Durée moyenne≞ <sup>∓</sup> |  |  |  |  |  |  |
| Ratios                                      | Exercice / Période 🛓 |                                       | EUR                                                | EUR                    | JR                 | JR                          |  |  |  |  |  |  |
| ▼ Lignes                                    | 01.2011              | 1.044                                 | 191.027,17                                         | 88.507,67              | 4.531              | 4,34                        |  |  |  |  |  |  |
| <ul> <li>Périmètre financier</li> </ul>     | 02.2011              | 23.539                                | 6.314.530,01                                       | 926.502,11             | 136.598            | 5,80                        |  |  |  |  |  |  |
| <ul> <li>Périmètre analytique</li> </ul>    | 05.2011              | 40                                    | 57.641,31                                          | 10.420,56              | 715                | 17,88                       |  |  |  |  |  |  |
| <ul> <li>Var de règle de dépl.</li> </ul>   | 06.2011              | 73                                    | 68 754 45                                          | 36 337 59              | 706                | 9,67                        |  |  |  |  |  |  |
| <ul> <li>Exercice / Période</li> </ul>      | 07.2011              |                                       | aut                                                | Liste des              | s missions         | 8,25                        |  |  |  |  |  |  |
| <ul> <li>Caractéristiques libres</li> </ul> | 08.2011              | 2                                     | lodifier l'analyse des                             | scendante  947.40      | 244                | 8.41                        |  |  |  |  |  |  |
| <ul> <li>Avec ou sans frais</li> </ul>      | 09.2011              |                                       | ropriétés                                          | 0.210.39               | 187                | 4.16                        |  |  |  |  |  |  |
| Catégorie activité                          | 10.2011              | 14                                    | 4 846 05                                           | 233.05                 | 371                | 26.50                       |  |  |  |  |  |  |
| Categorie interne                           | 11.2011              | 1                                     | 193.05                                             | 193.05                 | 2                  | 2.00                        |  |  |  |  |  |  |
| Categorie legale     Centre de coûts        | Résultat             | 24.840                                | 6.691.447,31                                       | 1.081.971,12           | 143.808            | 5,79                        |  |  |  |  |  |  |

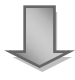

| iste des missions                                                            |             |                    |                    |                      |                    |                   |                                   |                  |           |
|------------------------------------------------------------------------------|-------------|--------------------|--------------------|----------------------|--------------------|-------------------|-----------------------------------|------------------|-----------|
| Ouvrir Sauvegarder sous Affici                                               | her comme   | Table 💌            | Information Versio | n d'impression Expor | tation vers Excel  |                   |                                   |                  |           |
| ▼ Colonnes                                                                   |             |                    |                    |                      |                    |                   |                                   |                  |           |
| <ul> <li>Ratios</li> </ul>                                                   | Matricule a | agent ≞            | No mission BFC ≞   | No mission XLAB ≞    | No commande XLAB ≞ | Date engagement ≞ | Date de réception état de frais ≞ | Unité Labintel ≞ | Centre fi |
| ▼ Lignes                                                                     | 5761        | M. ANTOINE GUICHET | 40671              | L00510               | L02510             | 22.06.2011        | 22.06.2011                        | UMR2587          | 0240      |
| Périmètre financier                                                          |             |                    | 40672              | L00515               | L02515             | 22.06.2011        | 22.06.2011                        | UMR2587          | 0240      |
| <ul> <li>Périmètre analytique</li> </ul>                                     |             |                    | 40673              | L00519               | L02520             | 22.06.2011        | 02.09.2011                        | UMR2587          | 0240      |
| <ul> <li>Var de règle de dépl.</li> </ul>                                    |             |                    | 40674              | L00518               | L02519             | 22.06.2011        | 22.06.2011                        | UMR2587          | 0240      |
| <ul> <li>Matricule agent</li> </ul>                                          |             |                    | 40676              | L00522               | L02523             | 22.06.2011        | 01.01.0001                        | UMR2587          | 0240      |
| <ul> <li>No mission BFC</li> </ul>                                           | 8485        | Mme ELIANE LUC     | 51441              | L04590               | L32693             | 20.06.2011        | 01.01.0001                        | UPR3321          | 0450      |
| <ul> <li>No mission XLAB</li> </ul>                                          |             |                    | 51446              | L04595               | L32698             | 23.06.2011        | 01.01.0001                        | UPR3321          | 0450      |
| <ul> <li>No commande XLAB</li> </ul>                                         |             |                    | 51452              | L04596               | L32697             | 24.06.2011        | 24.06.2011                        | UPR3321          | 0450      |
| <ul> <li>Date engagement</li> <li>Date de sécurites état de fasis</li> </ul> |             |                    | 51453              | L04594               | L32699             | 24.06.2011        | 24.06.2011                        | UPR3321          | 0450      |
| <ul> <li>Date de reception etat de trais</li> <li>Iloité Labiotel</li> </ul> |             |                    | 51454              | L04597               | L32700             | 27.06.2011        | 01.01.0001                        | UPR3321          | 0450      |
| onice Edolines                                                               |             |                    |                    |                      |                    |                   |                                   |                  |           |

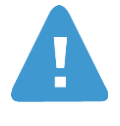

La recherche d'un numéro de mission s'effectue sur la combinaison no de matricule/no de déplacement. Un no de déplacement n'est en effet pas unique.

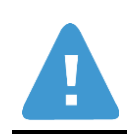

Le nombre de lignes dans la liste sera différent du nombre de missions dans l'état agrégé du fait des missions multi-imputées.

## 2.3.2 Suivi des liquidations de mission

.

Cet état propose par défaut pour un exercice donné la répartition du nombre de liquidation par période et les montants associés à ces missions :

- nombre de missions liquidées,
- durée totale,
- durée moyenne,
- montant liquidé HT total,
- montant liquidé HT moyen,
- montant réglé.

L'exercice doit obligatoirement être renseigné dans l'écran de sélection initial.

| Var | iantes disponibles: Sauvegarder        | Sauvegarder sous Suppr | rimer Afficher la personnalisation de la v |
|-----|----------------------------------------|------------------------|--------------------------------------------|
| Va  | ariables générales                     |                        |                                            |
|     | Variable≟ <sup>≆</sup>                 | Sélection actuelle     | Description                                |
| *   | Exercice liquidation                   | 2011                   |                                            |
|     | Période liquidation (Plage de valeurs) | D                      |                                            |
|     | Délégation régionale                   | D                      |                                            |
|     | Institut ou DS                         | đ                      |                                            |
|     | Centre financier                       | D                      |                                            |
|     | Pays destination                       | D                      |                                            |
|     | Zone destination                       | D                      |                                            |
|     | Motif de mission                       | D                      |                                            |
|     | Catégorie Interne                      | D                      |                                            |
|     | Catégorie Légale                       | D                      |                                            |
|     | Catégorie activité                     | đ                      |                                            |
|     | Schéma déplacement                     | đ                      |                                            |
|     | No OTP                                 | đ                      |                                            |
|     | Durée mission                          | đ                      |                                            |

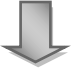

Infocentre BFC Version 1.14

#### BFC-E Manuel d'utilisation

| Suivi des liquidations de mission Dernière MåJ des données |                                  |                               |                                                 |                |                             |                        |                         |                         |  |  |
|------------------------------------------------------------|----------------------------------|-------------------------------|-------------------------------------------------|----------------|-----------------------------|------------------------|-------------------------|-------------------------|--|--|
| Ouvrir Sauvegarder sous Afficher comme Table               |                                  |                               |                                                 |                |                             |                        |                         |                         |  |  |
| ▼ Colonnes                                                 |                                  | Nb liquidations≟ <sup>∓</sup> | Nb mission liquidées ${\scriptstyle \perp^{7}}$ | Durée totale≞∛ | Durée moyenne≞ <sup>∓</sup> | Mnt liquidé HT total≞® | Mnt liquidé HT moyen ≞∛ | Mnt réglé≟ <sup>∓</sup> |  |  |
| Ratios                                                     | Exercice / Période liquidation 🔺 |                               |                                                 | JR             | JR                          | EUR                    | EUR                     | EUR                     |  |  |
| ▼ Lignes                                                   | 01.2011                          | 1.539                         | 1.532                                           | 8.002          | 5,22                        | 507.387,14             | 331,19                  | 497.138,34              |  |  |
| <ul> <li>Périmètre financier</li> </ul>                    | 02.2011                          | 11.007                        | 10.875                                          | 48.233         | 4,44                        | 3.027.326,74           | 278,37                  | 2.959.196,99            |  |  |
| <ul> <li>Périmètre analytique</li> </ul>                   | 04.2011                          | 1                             | 1                                               | 1              | 1,00                        | 15,25                  | 15,25                   | 15,25                   |  |  |
| <ul> <li>Plan comptable</li> </ul>                         | 05.2011                          | 22                            | 11                                              | 139            | 12,64                       | 9.048,61               | 822,60                  | 4.544,48                |  |  |
| <ul> <li>Var de règle de dépl.</li> </ul>                  | 06.2011                          | 58                            | 34                                              | 521            | 15,32                       | 39.328,52              | 1.156,72                | 7.243,14                |  |  |
| Exercice / Période liquidation                             | 07.2011                          | 34                            | 17                                              | 210            | 12,35                       | 11.847,47              | 696,91                  | 6.269,38                |  |  |
| Caracteristiques libres                                    | 08.2011                          | 15                            | 8                                               | 37             | 4,63                        | 1.958,12               | 244,77                  | 169,90                  |  |  |
| Avec ou sans trais     Catégorie activité                  | 09.2011                          | 34                            | 16                                              | 114            | 7,13                        | 10.592,12              | 662,01                  |                         |  |  |
| Catégorie activite      Catégorie interne                  | 10.2011                          | 17                            | 11                                              | 49             | 4,45                        | 4.905,24               | 445,93                  |                         |  |  |
| Catégorie légale                                           | 11.2011                          | 1                             | 1                                               | 2              | 2,00                        | 193,05                 | 193,05                  |                         |  |  |
| Centre de coûts                                            | Résultat                         | 12.728                        | 12.506                                          | 57.188         | 4,57                        | 3.612.602,26           | 288,87                  | 3.474.577,48            |  |  |

#### Il est possible depuis cet état d'accéder par saut de requête à la liste des liquidations de mission.

| Suivi des liquidations de mission         |                                  |                                           |                            |                    |                             |                        |
|-------------------------------------------|----------------------------------|-------------------------------------------|----------------------------|--------------------|-----------------------------|------------------------|
| Ouvrir Sauvegarder sous Afficher co       | omme Table                       | Information Ver                           | rsion d'impression Expo    | rtation vers Excel | ]                           |                        |
| ▼ Colonnes                                |                                  | Nb liquidations $\mathbb{A}^{\mathbb{T}}$ | Nb mission liquidées a*    | Durée totale≞∛     | Durée moyenne≟ <sup>∓</sup> | Mnt liquidé HT totala∛ |
| Ratios                                    | Exercice / Période liquidation a |                                           |                            | JR                 | JR                          | EUR                    |
| ▼ Lignes                                  | 01.2011                          | 1.539                                     | 1.532                      | 8.002              | 5,22                        | 507.387,14             |
| <ul> <li>Périmètre financier</li> </ul>   | 02.2011                          | 11.007                                    | 10.875                     | 48.233             | 4,44                        | 3.027.326,74           |
| <ul> <li>Périmètre analytique</li> </ul>  | 04.2011                          | 1                                         | 1                          | 1                  | 1,00                        | 15,25                  |
| <ul> <li>Plan comptable</li> </ul>        | 05.2011                          | 2                                         | Saut                       | Liste d            | an liquidations do mis      | 9.048,61               |
| <ul> <li>Var de règle de dépl.</li> </ul> | 06.2011                          | 5                                         | Modifier l'analyse descent | dante              | 15,32                       | 39.328,52              |
| Exercice / Periode liquidation            | 07.2011                          | 3                                         | Propriétés                 | 210                | 12,35                       | 11.847,47              |
| Avec ou sans frais                        | 08.2011                          | 15                                        | 8                          | 37                 | 4,63                        | 1.958,12               |
| Catégorie activité                        | 09.2011                          | 34                                        | 16                         | 114                | 7,13                        | 10.592,12              |
| Catégorie interne                         | 10.2011                          | 17                                        | 11                         | 49                 | 4,45                        | 4.905,24               |
| Catégorie légale                          | 11.2011                          | 1                                         | 1                          | 2                  | 2,00                        | 193,05                 |
| Centre de coûts                           | Résultat                         | 12.728                                    | 12.506                     | 57.188             | 4,57                        | 3.612.602,26           |

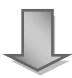

#### 

| <ul> <li>Colonnes</li> </ul>                    |               |                               |                    |                  |                    |             |                  |        |                   |                  |      |
|-------------------------------------------------|---------------|-------------------------------|--------------------|------------------|--------------------|-------------|------------------|--------|-------------------|------------------|------|
| Ratios                                          | No de pièce ≞ | No poste de pièce comptable ± | Date liquidation ≞ | Unité Labintel ≞ | Centre financier ≞ | Centre de c | :oûts ≞          | Déléga | ition régionale ≞ | Institut ou DS ≞ | Comp |
| ▼ Lignes                                        | 1105012707    | 2                             | 11.05.2011         | MOY1900          | 0019               | A0019001    | MOY1900          | 0019   | NORMANDIE         | #                | NB2  |
| <ul> <li>Périmètre financier</li> </ul>         | 1105012708    | 2                             | 13.05.2011         | MOY1900          | 0019               | A0019001    | MOY1900          | 0019   | NORMANDIE         | #                | NB2  |
| <ul> <li>Périmètre analytique</li> </ul>        | 1105012709    | 2                             | 13.05.2011         | MOY1900          | 0019               | A0019001    | MOY1900          | 0019   | NORMANDIE         | #                | NB2  |
| <ul> <li>Plan comptable</li> </ul>              | 1105012711    | 2                             | 13.05.2011         | MOY1900          | 0019               | A0019001    | MOY1900          | 0019   | NORMANDIE         | #                | NB2  |
| <ul> <li>Var de règle de dépl.</li> </ul>       | 1105012712    | 2                             | 13.05.2011         | MOY1900          | 0019               | A0019001    | MOY1900          | 0019   | NORMANDIE         | #                | NB2  |
| <ul> <li>No de pièce</li> </ul>                 | 1105012713    | 2                             | 17.05.2011         | MOY1900          | 0019               | A0019001    | MOY1900          | 0019   | NORMANDIE         | #                | NB2  |
| <ul> <li>No poste de pièce comptable</li> </ul> | 1105012714    | 3                             | 17.05.2011         | MOY1900          | 0019               | A0019001    | MOY1900          | 0019   | NORMANDIE         | #                | NB2  |
| Date liquidation                                | 1105012715    | 2                             | 18.05.2011         | MOY1900          | 0019               | A0019001    | MOY1900          | 0019   | NORMANDIE         | #                | NB2  |
| <ul> <li>Unité Labintel</li> </ul>              | 4405040746    | 2                             | 40.05.0044         | MOX/4000         | 2499               | 4.2499004   | MOV/4000 ED      | 0040   | NORMANDIE         |                  | NIDO |
| <ul> <li>Centre financier</li> </ul>            | 1105012716    | 2                             | 19.05.2011         | MOY 1900         | 2100               | A2100001    | MOT 1900_FP      | 0019   | NORMANDIE         | *                | ND2  |
| Centre de coûts                                 | 1105012743    | 2                             | 20.05.2011         | MOY1900          | 0019               | A0019001    | MOY1900          | 0019   | NORMANDIE         | #                | NB2  |
| <ul> <li>Délégation régionale</li> </ul>        |               | 3                             | 20.05.2011         | MOY1900          | 0019               | A0019001    | MOY1900          | 0019   | NORMANDIE         | #                | NB2  |
| <ul> <li>Institut ou DS</li> </ul>              | 1105012744    | 2                             | 23.05.2011         | MOY1900          | 2188               | A2188001    | MOY1900_FP       | 0019   | NORMANDIE         | #                | NB2  |
| <ul> <li>Compte budgétaire</li> </ul>           | 1105012745    | 2                             | 23.05.2011         | FRC2118          | 1813               | #           | 9000/Non affecté | 0004   | ILE-DE-FRANCE SUD | INSB             | NB2  |

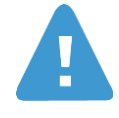

Une mission liquidée est une mission liquidée et comptabilisée.

Les missions annulées sont exclues (Statut = Annulation Transfert FI)

La durée moyenne correspond à la durée totale divisée par le nombre de missions liquidées.

Le montant liquidé HT moyen correspond au montant liquidé HT total divisé par le nombre de misions liquidées

Le nombre de lignes dans la liste sera différent du nombre de liquidations dans l'état agrégé car nous avons rajouté dans la liste les postes des liquidations.

## 2.4 Etats palmarès

### 2.4.1 Palmarès des codes famille

Il y a quatre états palmarès de codes famille. La structure des quatre états est identique mais le palmarès est basé sur un indicateur différent.

L'objectif de ces états est de classer les codes famille dans l'ordre décroissant selon l'indicateur concerné.

- Palmarès des codes famille (sur montant engagé) : classement des codes famille dans l'ordre décroissant selon le montant engagé (les codes famille sur lequel le cumul de montant engagé est le plus important seront les premiers à être affichés).
- Palmarès des codes famille (sur nombre de commandes) : classement des codes famille dans l'ordre décroissant selon le nombre de commandes (les codes famille sur lequel le nombre de commandes est le plus important seront les premiers à être affichés).
- Palmarès des codes famille (sur nombre postes de commande) : classement des codes famille dans l'ordre décroissant selon le nombre de postes de commande (les codes famille sur lequel le nombre de postes commandes est le plus important seront les premiers à être affichés).
- Palmarès des codes famille (sur montant commandé HT) : classement des codes famille dans l'ordre décroissant selon le montant commandé HT (les codes famille sur lequel le montant commandé est le plus important seront les premiers à être affichés).

Les trois critères de sélection suivants sont obligatoires :

- Nombre de familles à classer : choisir le nombre de familles devant être classées dans le palmarès (si le nombre saisi est 10, le palmarès se fera sur les 10 premiers codes famille)

- Exercice : choisir l'année

- Année de la base arrêtée : permet de visualiser les données d'historique telles qu'elles sont dans BFC au moment de l'exécution de la requête (Année de la base arrêtée = #) ou de visualiser les données à date arrêtée.

Exemple : en mars 2012 pour avoir une vision des données avec une date arrêtée à fin 2010 il faut saisir 2010 dans le champ Année de la base arrêtée.

| Vari | antes disponibles: 💌 💌 Sauvegarder | Sauvegarder sous Suppr | rimer Afficher la personnalisation de la var |
|------|------------------------------------|------------------------|----------------------------------------------|
| Va   | riables générales                  |                        |                                              |
|      | Variable                           | Sélection actuelle     | Description                                  |
| *    | Nombre de famille à classer        | 10                     |                                              |
| *    | Exercice comptable                 | 2011                   |                                              |
|      | Délégation régionale               | D                      |                                              |
|      | Institut ou DS                     | D                      |                                              |
|      | Société mère                       | D                      |                                              |
|      | Fournisseur                        | D                      |                                              |
|      | Type achat                         | D                      |                                              |
|      | Nature des dépenses                | đ                      |                                              |
|      | CA sur Marché / Hors Marché        | D                      |                                              |
|      | Caractère achat                    | D                      |                                              |
| *    | Année de la base arrétée           | # 0                    | #                                            |

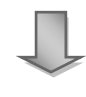

| Palmarès des codes famille (sur montant engagé)                      |                        |                                              |                                  |                                         |                                                  |                                                  |  |  |  |  |
|----------------------------------------------------------------------|------------------------|----------------------------------------------|----------------------------------|-----------------------------------------|--------------------------------------------------|--------------------------------------------------|--|--|--|--|
| Ouvrir Sauvegarder sous                                              | Afficher comm          | e Table 💌                                    | Information Versio               | on d'impression Exportation             | vers Excel Exportation                           | on vers CSV                                      |  |  |  |  |
| <ul><li>✓ Colonnes</li><li>Ratios</li><li>✓ Lignes</li></ul>         | Code famille≞∜<br>B321 | SERVICES D'ENTRETIEN                         | Nb commandes≟ <sup>∓</sup><br>62 | Nb postes commandes≞ <sup>7</sup><br>76 | Mnt commandé HT≞ <sup>∓</sup><br>EUR<br>3.689,00 | Mnt engagé <del>⊽</del><br>EUR<br>100.002.561,00 |  |  |  |  |
| <ul> <li>Code famille</li> <li>Caractéristiques libres</li> </ul>    | A101<br>C321           | FOURNITURES ET CONSO<br>CAMPAGNES D'ANNONCES | 172                              | 213                                     | 1.347.631,95<br>199.114.00                       | 166.638,85<br>125.074.00                         |  |  |  |  |
| <ul> <li>CA Marché / Hors Marché</li> <li>Caractère achat</li> </ul> | A001                   | FOURNIT, ELECTRIQ, E                         | 86                               | 145                                     | 154.214,02                                       | 117.606,69                                       |  |  |  |  |
| <ul> <li>Délégation régionale</li> <li>Exercice comptable</li> </ul> | A303                   | ELECTRICITÉ                                  | 11                               | 11                                      | 100.170,00                                       | 15.000,00                                        |  |  |  |  |
| Fournisseur     Institut ou DS     Nature des dépenses               | A021<br>B511           | SERVICES D'ATELIER<br>MATÉRIEL DE CUISINE,   | 13                               | 15                                      | 4.114,00                                         | 4.106,00                                         |  |  |  |  |
|                                                                      | B622<br>A102           | SERVICE AGENCE VOYAG<br>PAPIER, LISTING, PRO | 25                               | 29                                      | 3.514,98                                         | 1.837,49                                         |  |  |  |  |
| <ul> <li>Type achat</li> </ul>                                       | Résultat global        |                                              | 689                              | 852                                     | 1.834.189,60                                     | 100.538.222,68                                   |  |  |  |  |

Dans l'exemple, 10 familles sont classées en fonction du montant engagé correspondant.

| Varia | antes disponibles: 💌 Sauvegarder | Sauvegarder sous Supp | rimer Afficher la personnalisation de la varia |
|-------|----------------------------------|-----------------------|------------------------------------------------|
| Var   | iables générales                 |                       |                                                |
|       | Variable a 7                     | Sélection actuelle    | Description                                    |
| *     | Nombre de sociétés à classer     | 10                    |                                                |
| *     | Exercice comptable               | 2010 🗇                |                                                |
|       | Délégation régionale             | đ                     |                                                |
|       | Institut ou DS                   | đ                     |                                                |
|       | Société mère                     | ð                     |                                                |
|       | Fournisseur                      | ð                     |                                                |
|       | Type achat                       | ð                     |                                                |
|       | Nature des dépenses              | ð                     |                                                |
|       | CA sur Marché / Hors Marché      | đ                     |                                                |
|       | Code famille                     | ð                     |                                                |
|       | Caractère achat                  | ð                     |                                                |
| 2     | Année de la base arrétée         | # 07                  | #                                              |

| Palmarès des sociétés mères (sur montant engagé) |                                              |                                     |             |             |                     |               |                                     |  |  |  |
|--------------------------------------------------|----------------------------------------------|-------------------------------------|-------------|-------------|---------------------|---------------|-------------------------------------|--|--|--|
| Ouvrir Sauvegarder sous                          | Ouvrir Sauvegarder sous Afficher comme Table |                                     |             |             |                     |               |                                     |  |  |  |
|                                                  |                                              |                                     |             |             |                     |               |                                     |  |  |  |
| ▼ Colonnes                                       |                                              |                                     |             |             |                     |               |                                     |  |  |  |
| <ul> <li>Ratios</li> </ul>                       | Société mère                                 | 1                                   | No SIREN #* | No SIRET AR | No TVA Intracom. a* | Fournisseura® |                                     |  |  |  |
| ▼ Lignes                                         | 0001013763                                   | SARL AVIA DIFFUSION                 | #           | #           | #                   | 0001013763    | SARL AVIA DIFFUSION                 |  |  |  |
| <ul> <li>Société mère</li> </ul>                 | #                                            | Non affecté                         | #           | #           | #                   | #             | Non affecté                         |  |  |  |
| <ul> <li>No SIREN</li> </ul>                     | 0001027647                                   | XEROX                               | #           | #           | #                   | 0001027647    | XEROX                               |  |  |  |
| <ul> <li>No SIRET</li> </ul>                     | 0001002663                                   | UNIV. TOULOUSE III PAUL SABATIER 22 | #           | #           | #                   | 0001031770    | UNIVERSITE PAUL SABATIER            |  |  |  |
| <ul> <li>No TVA Intracom.</li> </ul>             | 0001030385                                   | FRAM AGENCES TEST NOM COMPLET 12345 | #           | #           | #                   | 0001030385    | FRAM AGENCES TEST NOM COMPLET 12345 |  |  |  |
| <ul> <li>Fournisseur</li> </ul>                  | 0001031973                                   | UGAP                                | #           | #           | #                   | 0001026965    | UGAP                                |  |  |  |
| <ul> <li>Caractéristiques libres</li> </ul>      | 0001030365                                   | DELL SA                             | #           | #           | #                   | 0001027721    | DELL                                |  |  |  |
| CA Marche / Hors Marche                          | 0001004982                                   | ROBATEL INDUSTRIES                  | #           | #           | #                   | 0001004982    | ROBATEL INDUSTRIES                  |  |  |  |
| Caractere achat                                  | 0001005106                                   | SFJLP                               | #           | #           | #                   | 0001005106    | SFJLP                               |  |  |  |
| <ul> <li>Délégation régionale</li> </ul>         | 0001030605                                   | MAUGUIN MARC                        | #           | #           | #                   | 0001030605    | MAUGUIN MARC                        |  |  |  |
| Exercice comptable                               | Résultat globa                               | Résultat dibbal                     |             |             |                     |               |                                     |  |  |  |
| <ul> <li>Institut ou DS</li> </ul>               |                                              |                                     |             |             |                     |               |                                     |  |  |  |
| <ul> <li>Nature des dépenses</li> </ul>          |                                              |                                     |             |             |                     |               |                                     |  |  |  |
| <ul> <li>Type achat</li> </ul>                   |                                              |                                     |             |             |                     |               |                                     |  |  |  |

Dans l'exemple, 10 sociétés sont classées en fonction du nombre de commande.

#### 2.4.2 Palmarès des sociétés mères

Il y a quatre états palmarès des sociétés mères (qui correspondent à la société mère du fournisseur porté par la commande). La structure des quatre états est identique mais le palmarès est basé sur un indicateur différent.

L'objectif de chaque état est de classer les sociétés mères dans l'ordre décroissant selon l'indicateur concerné.

- Palmarès des sociétés mères (sur montant engagé) : classement des sociétés mères dans l'ordre décroissant selon le montant engagé (les sociétés mères sur lequel le cumul de montant engagé est le plus important seront les premières à être affichées).
- Palmarès des sociétés mères (sur nombre de commandes) : classement des sociétés mères dans l'ordre décroissant selon le nombre de commandes (les sociétés mères sur lequel le nombre de commandes est le plus important seront les premières à être affichées).
- Palmarès des sociétés mères (sur nombre postes de commande) : classement des sociétés mères dans l'ordre décroissant selon le nombre de postes de commande (les sociétés mères sur lequel le nombre de postes commandes est le plus important seront les premières à être affichées).
- Palmarès des sociétés mères (sur montant commandé HT) : classement des sociétés mères dans l'ordre décroissant selon le montant commandé HT (les sociétés mères sur lequel le montant commandé HT est le plus important seront les premières à être affichées).

Les trois critères de sélection suivants sont obligatoires :

- Nombre de sociétés à classer : choisir le nombre de sociétés mères devant être classées dans le palmarès (Si le nombre saisi est 10, le palmarès se fera sur les 10 premières sociétés mères)

- Exercice : choisir l'année

- Année de la base arrêtée : permet de visualiser les données d'historique telles qu'elles sont dans BFC au moment de l'exécution de la requête (Année de la base arrêtée = #) ou de visualiser les données à date arrêtée.

Exemple : en mars 2012 pour avoir une vision des données avec une date arrêtée à fin 2010 il faut saisir 2010 dans le champ Année de la base arrêtée.

| Varia | antes disponibles: Sauvegarder | Sauvegarder sous Supp | rimer Afficher la personnalisation de la varial |
|-------|--------------------------------|-----------------------|-------------------------------------------------|
| Vai   | riables générales              |                       |                                                 |
|       | Variable                       | Sélection actuelle    | Description                                     |
| *     | Nombre de sociétés à classer   | 10                    |                                                 |
| *     | Exercice comptable             | 2010 🗇                |                                                 |
|       | Délégation régionale           | Ċ                     |                                                 |
|       | Institut ou DS                 | đ                     |                                                 |
|       | Société mère                   | Ū                     |                                                 |
|       | Fournisseur                    | đ                     |                                                 |
|       | Type achat                     | Ū                     |                                                 |
|       | Nature des dépenses            | đ                     |                                                 |
|       | CA sur Marché / Hors Marché    | ð                     |                                                 |
|       | Code famille                   | ð                     |                                                 |
|       | Caractère achat                | Ð                     |                                                 |
| *     | Année de la base arrétée       | # 0                   | #                                               |

| Palmarès des sociétés mères (sur montant engagé) |                |                                     |                 |              |                       |                   |                                     |  |
|--------------------------------------------------|----------------|-------------------------------------|-----------------|--------------|-----------------------|-------------------|-------------------------------------|--|
| Ouvrir Sauvegarder sous                          | Afficher com   | me Table                            | Version d'impre | ession Expor | tation vers Excel Exp | ortation vers CSV | <u>7</u>                            |  |
|                                                  |                |                                     |                 |              |                       |                   |                                     |  |
| ▼ Colonnes                                       |                |                                     |                 |              |                       |                   |                                     |  |
| Ratios                                           | Société mère   | <u>1</u> 7                          | No SIREN a?     | No SIRETA?   | No TVA Intracom. a*   | Fournisseura®     |                                     |  |
| ▼ Lignes                                         | 0001013763     | SARL AVIA DIFFUSION                 | #               | #            | #                     | 0001013763        | SARL AVIA DIFFUSION                 |  |
| <ul> <li>Société mère</li> </ul>                 | #              | Non affecté                         | #               | #            | #                     | #                 | Non affecté                         |  |
| No SIREN                                         | 0001027647     | XEROX                               | #               | #            | #                     | 0001027647        | XEROX                               |  |
| <ul> <li>No SIRET</li> </ul>                     | 0001002663     | UNIV. TOULOUSE III PAUL SABATIER 22 | #               | #            | #                     | 0001031770        | UNIVERSITE PAUL SABATIER            |  |
| <ul> <li>No TVA Intracom.</li> </ul>             | 0001030385     | FRAM AGENCES TEST NOM COMPLET 12345 | #               | #            | #                     | 0001030385        | FRAM AGENCES TEST NOM COMPLET 12345 |  |
| <ul> <li>Fournisseur</li> </ul>                  | 0001031973     | UGAP                                | #               | #            | #                     | 0001026965        | UGAP                                |  |
| <ul> <li>Caractéristiques libres</li> </ul>      | 0001030365     | DELL SA                             | #               | #            | #                     | 0001027721        | DELL                                |  |
| <ul> <li>CA Marché / Hors Marché</li> </ul>      | 0001004982     |                                     | #               | #            | #                     | 0001004982        | DOBATEL INDUSTRIES                  |  |
| <ul> <li>Caractère achat</li> </ul>              | 0001004302     |                                     |                 | #<br>#       |                       | 0001004302        |                                     |  |
| <ul> <li>Code famille</li> </ul>                 | 0001005106     | SFJLP                               | #               | #            | #                     | 0001005106        | SFJLP                               |  |
| <ul> <li>Délégation régionale</li> </ul>         | 0001030605     | MAUGUIN MARC                        | #               | #            | #                     | 0001030605        | MAUGUIN MARC                        |  |
| <ul> <li>Exercice comptable</li> </ul>           | Résultat globa | al                                  |                 |              |                       |                   |                                     |  |
| <ul> <li>Institut ou DS</li> </ul>               |                |                                     |                 |              |                       |                   |                                     |  |
| <ul> <li>Nature des dépenses</li> </ul>          |                |                                     |                 |              |                       |                   |                                     |  |
| <ul> <li>Type achat</li> </ul>                   |                |                                     |                 |              |                       |                   |                                     |  |

Dans l'exemple, 10 sociétés sont classées en fonction du nombre de commande.